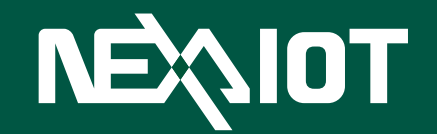

NexAloT Co., Ltd. NexUA Server User Manual

NexAloT Co., Ltd. Version: v1.08 Published October 2019

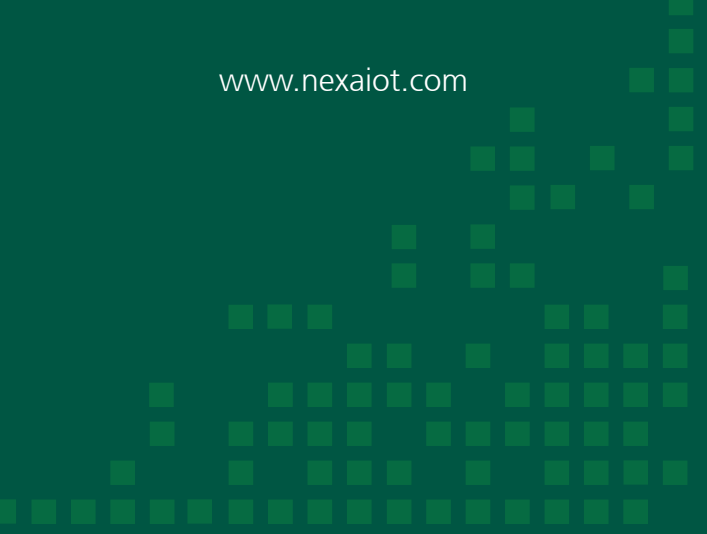

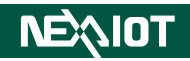

## **C**ONTENTS

| Preface                                           | . 1                                                                                                    |
|---------------------------------------------------|----------------------------------------------------------------------------------------------------|
| Disclaimer                                        | 1                                                                                                    |
| Acknowledgements                                  | 1                                                                                                    |
| Revision History                                  | 1                                                                                                    |
| Chapter 1: Using the NexUA Server                 | . 2                                                                                                    |
| 1.1 Introduction                                  | 2                                                                                                    |
| 1.2 Installing NexUA Server                       | 3                                                                                                    |
| 1.2 Launching NexUA Server                        | 8                                                                                                    |
|                                                   |                                                                                                    |
| Chapter 2: NexUA Server Basics                    | 10                                                                                                    |
| Chapter 2: NexUA Server Basics                    | <b>10</b><br>12                                                                                                    |
| Chapter 2: NexUA Server Basics                    | <b>10</b><br>12<br>14                                                                                                  |
| Chapter 2: NexUA Server Basics                    | <b>10</b><br>12<br>14<br>16                                                                                            |
| Chapter 2: NexUA Server Basics                    | <b>10</b><br>12<br>14<br>16<br>18                                                                                      |
| Chapter 2: NexUA Server Basics                    | <b>10</b><br>12<br>14<br>16<br>18<br>22                                                                                |
| <ul> <li>Chapter 2: NexUA Server Basics</li></ul> | <ol> <li>12</li> <li>14</li> <li>16</li> <li>18</li> <li>22</li> <li>22</li> </ol>                                     |
| Chapter 2: NexUA Server Basics                    | <ol> <li>12</li> <li>14</li> <li>16</li> <li>18</li> <li>22</li> <li>22</li> <li>35</li> </ol>                         |
| Chapter 2: NexUA Server Basics                    | <ol> <li>10</li> <li>12</li> <li>14</li> <li>16</li> <li>18</li> <li>22</li> <li>22</li> <li>35</li> <li>49</li> </ol> |

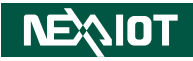

## PREFACE

### Disclaimer

The information in this document is subject to change without prior notice and does not represent commitment from NexAloT Co., Ltd. However, users may update their knowledge of any product in use by constantly checking its manual posted on our website: https://www.nexaiot.com. NexAloT shall not be liable for direct, indirect, special, incidental, or consequential damages arising out of the use of any product, nor for any infringements upon the rights of third parties, which may result from such use. Any implied warranties of merchantability or fitness for any particular purpose is also disclaimed.

## Acknowledgements

The NexUA Server is a trademark of NexAloT Co., Ltd. All other product names mentioned herein are registered trademarks of their respective owners.

## **Revision History**

| Version | Date           | Description                                                                                                    |
|---------|----------------|----------------------------------------------------------------------------------------------------|
| v1.04   | June 2018      | Initial release                                                                                                    |
| v1.06   | February 2019  | <ol> <li>Support alarm notification and<br/>historical data logging.</li> <li>Support anonymous login.</li> </ol>                                            |
| v1.07   | September 2019 | <ol> <li>Released NexUA version 1.20.037.</li> <li>Support ODBC interface for MySQL<br/>and MSSQL.</li> <li>Support online or offline activation.</li> </ol> |

# CHAPTER 1: USING THE NEXUA SERVER

### **1.1 Introduction**

NexAloT NexUA Server is an Open Platform Communications Unified Architecture (OPC UA) server package with the focus on communicating with systems for data collection. Based on the OPC UA information model, NexAloT NexUA provides the platform required for information collection and allows users to leverage the service-oriented architecture of OPC UA to organize their complex data into an OPC UA namespace. With features such as tag subscriptions and real-time updates, NexAloT NexUA Server plays a key role as a communication portal that allows OPC UA clients to manipulate HMI or PLC data. NexAloT NexUA Server consists of a configurable GUI for parameters and settings as well as an OPC UA server service to act as a hub for gathering data and sending them to OPC UA client applications, enabling a streamlined OPC UA system operation.

Check the operating system requirement before installing the NexUA Server. The following are the supported operating systems:

- Microsoft Windows 10, Windows 8.1, Windows 7 with Service Pack 1, Windows Embedded Standard 7 with Service Pack 1
- Microsoft Windows Server 2016, Windows Server 2012 R2

### **1.2 Installing NexUA Server**

1. Double click on the filename of the NexUA Server setup file, select the language for the installation, and click **OK**.

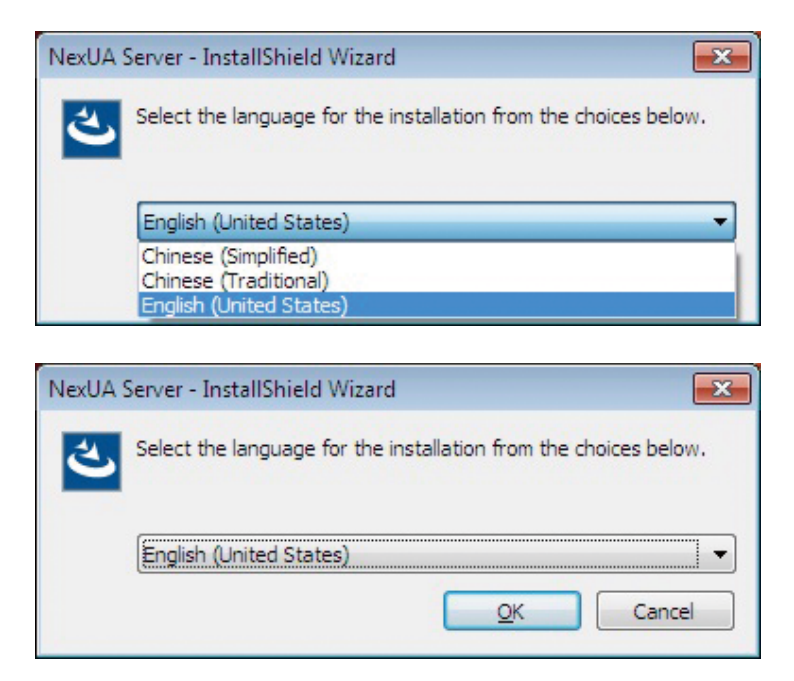

2. The installation wizard will prepare the setup process.

| NexUA Server - InstallShield Wi | zard                                                                                                    |
|---------------------------------|----------------------------------------------------------------------------------------------------|
| 2                               | Preparing to Install                                                                                                    |
|                                 | NexUA Server Setup is preparing the InstallShield Wizard,<br>which will guide you through the program setup process.<br>Please wait. |
|                                 | Extracting: NexUA Server.msi                                                                                                    |
|                                 |                                                                                                    |
|                                 |                                                                                                    |
|                                 |                                                                                                    |
|                                 | Cancel                                                                                                    |

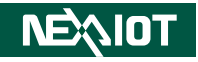

3. Click **Next** to proceed, or click **Cancel** to quit.

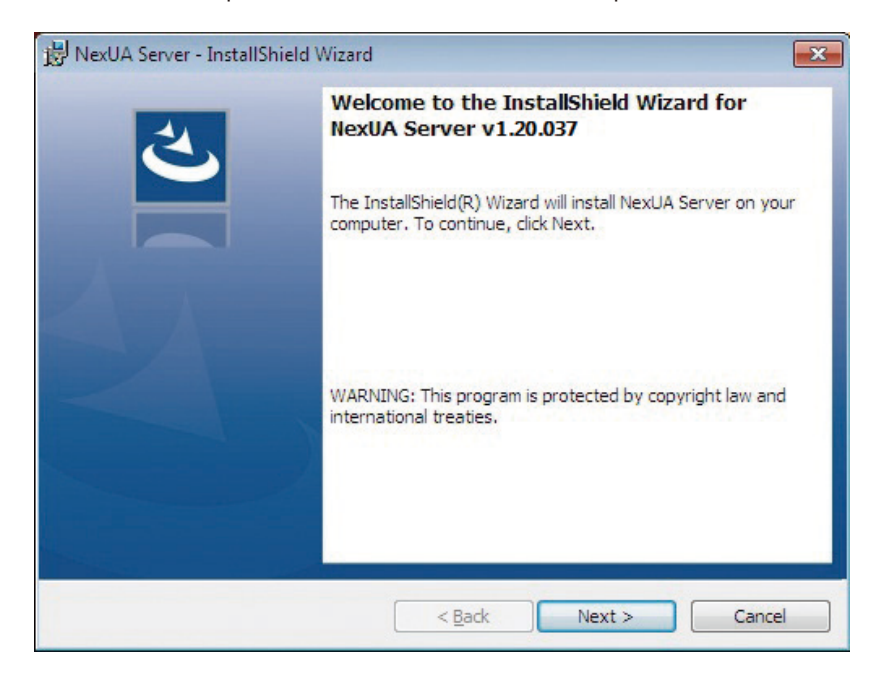

4. Check the **I accept the terms in the license agreement** option, and click **Next** to proceed.

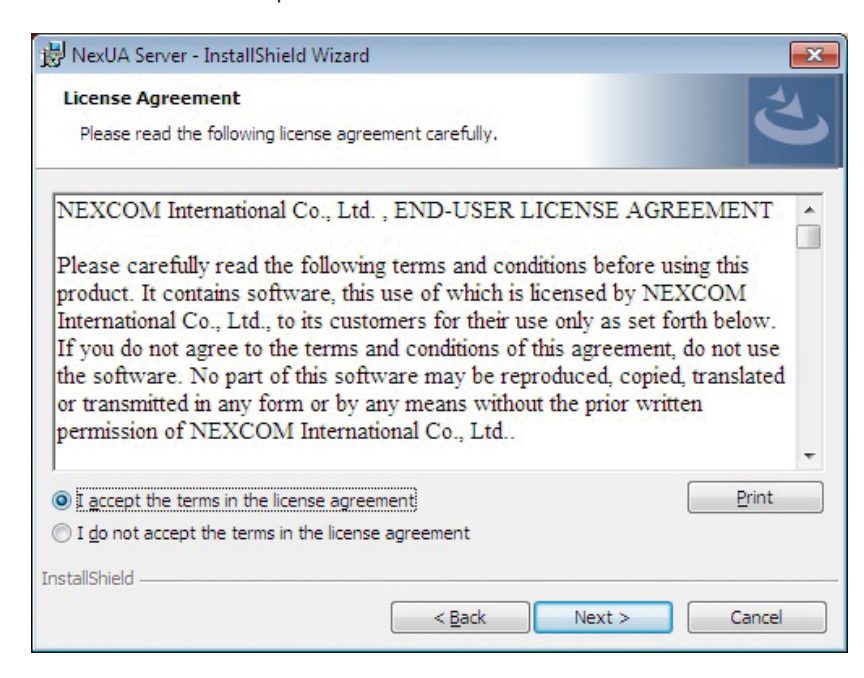

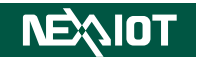

5. Enter the user information and the **Serial Number**.

|                               |               | R |
|-------------------------------|---------------|---|
| Please enter your information | 1.            |   |
| User Name:                    |               |   |
| David                         |               |   |
| Organization:                 |               |   |
| NEXCOM                        |               |   |
| Serial Number:                | Trial Version |   |
|                               |               |   |
|                               |               |   |
|                               |               |   |
|                               |               |   |
|                               |               |   |

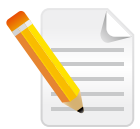

**Note:** You can check the **Trial Version** option and enter the serial number later. The entered product key will introduce a respective version of NexUA Server displayed on the title of the GUI.

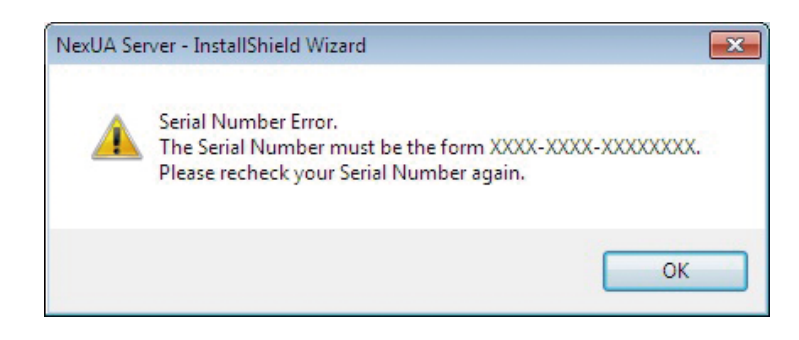

\*A warning message will be prompted if the serial number is invalid.

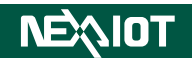

#### 6. Click **Install** to begin installation.

| 😸 NexUA Server - InstallShield Wizard                    | ×                                                          |
|----------------------------------------------------------|------------------------------------------------------------|
| Ready to Install the Program                             | 4                                                          |
| The wizard is ready to begin installation                | <i>.</i>                                                   |
| Click Install to begin the installation.                 |                                                            |
| If you want to review or change any one exit the wizard. | of your installation settings, click Back. Click Cancel to |
|                                                          |                                                            |
|                                                          |                                                            |
|                                                          |                                                            |
|                                                          |                                                            |
|                                                          |                                                            |
|                                                          |                                                            |
| InstallShield                                            |                                                            |
|                                                          | < Back Install Cancel                                      |

7. The installation will begin and may take a while.

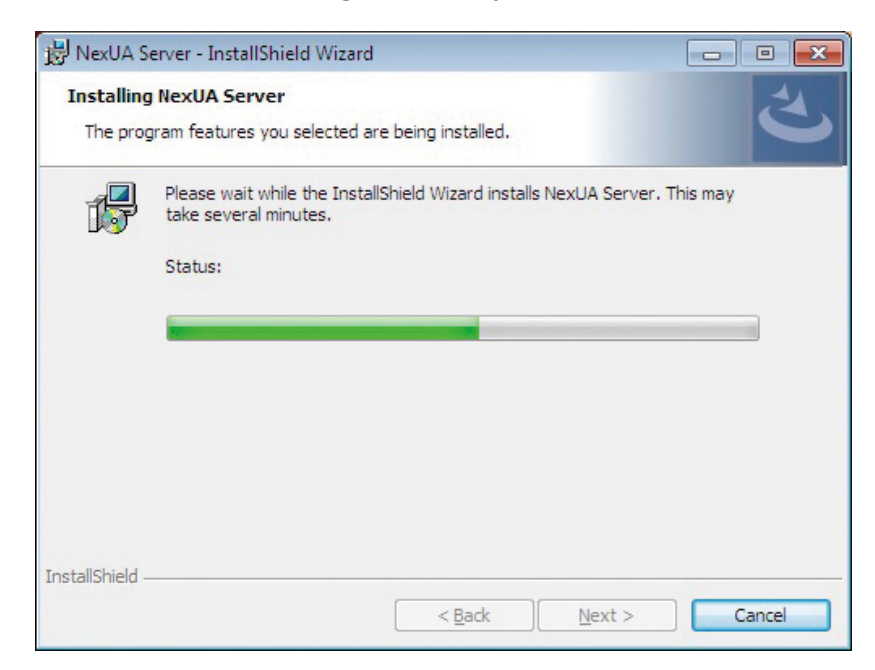

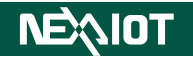

8. Once completed, click **Finish** to exit the installation wizard.

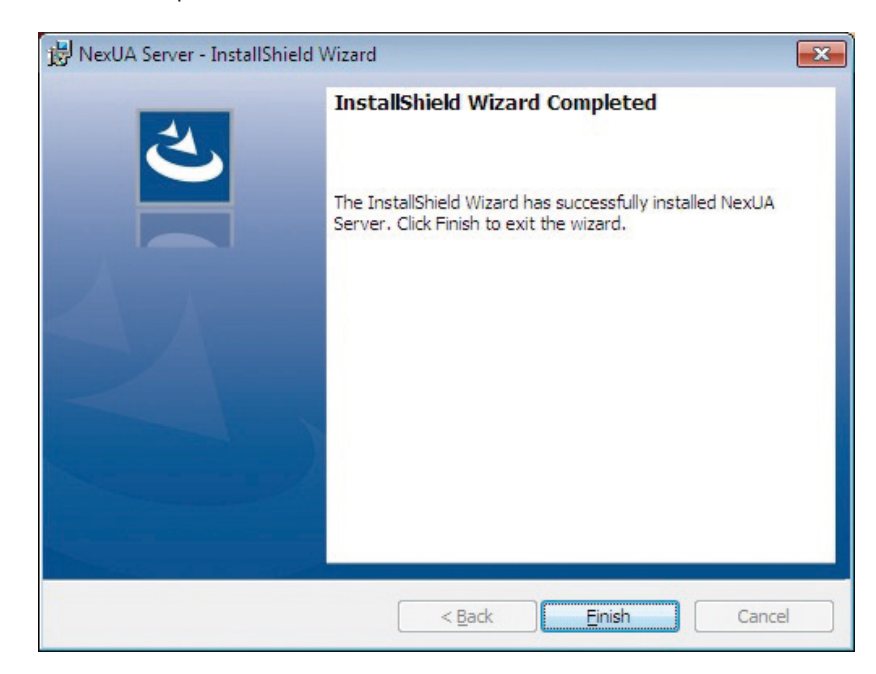

### 1.2 Launching NexUA Server

Once installed, you should be able to find the program named **NexUA Utility** in the **All Programs** list as shown.

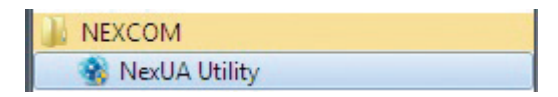

1. Click on the icon or **NexUA Utility** to launch NexUA Server.

\*Actual location varies from operating systems. The screenshot above depicts the program in Windows 7.

2. Enter the password in the respective field and click **OK**.

| NexUA Serve | r Utility Login | ×      |
|-------------|-----------------|--------|
| Password:   |                 |        |
|             | ОК              | Cancel |

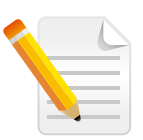

#### Note:

- 1. Use the default Password: *0000* to log in if you are logging in for the first time.
- 2. Remember to change the password frequently and keep it in a safe place to avoid hacking. Refer to *2.4 License* for setting the password.

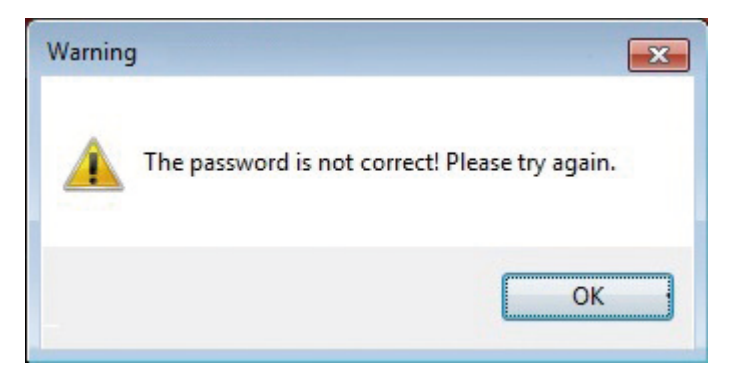

\*A warning message will be prompted if an incorrect password is entered.

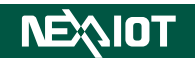

3. The GUI of NexUA Server will be displayed on the screen.

| NexUA Server Utility: Trial Version (< 0 days) | × |
|------------------------------------------------|---|
| Show the status of NexUA server.               |   |
| Status License About                           |   |
| NexUA Server Status                            |   |
| Status: Running                                |   |
| UA TCP: opc.tcp://DESKTOP-NQMM9FK:48010        |   |
| HTTPS: https://DESKTOP-NQMM9FK:58010           |   |
| Information                                    |   |
| Server Config: ServerConfig.xml                |   |
| Node NodeConfig.xml                            |   |
| Server Operation: Restart Start Stop           | ] |
| 確定 取消 套用(A)                                    |   |

# CHAPTER 2: NEXUA SERVER BASICS

NexAloT NexUA Server consists 5 pages of information and menus for server status and configurable parameters. Simply click on the respective tab for further configuration purposes with NexUA Server.

| NexUA Server Utility: Trial Version (< 8 days)         Status         Show the status of NexUA server.         Status       Endpoints         Users       Node Config       ODBC Database         License       About         NexUA Server Status       Status:       Stopped |                                                                |   |  |  |
|----------------------------------------------------------------------------------------------------|----------------------------------------------------------------|---|--|--|
| _                                                                                                    | Status<br>Show the status of NexUA server.                     | _ |  |  |
| 0                                                                                                    | Status Endpoints Users Node Config ODBC Database License About |   |  |  |
|                                                                                                    | NexUA Server Status                                            |   |  |  |
|                                                                                                    | Status: Stopped                                                |   |  |  |
|                                                                                                    | UA TCP: Not Supported.                                         |   |  |  |
|                                                                                                    | HTTPS: Not Supported.                                          |   |  |  |
|                                                                                                    | Information                                                    |   |  |  |
|                                                                                                    | Server Config: ServerConfig.xml                                |   |  |  |
|                                                                                                    | Node Config: NodeConfig.xml                                    |   |  |  |
|                                                                                                    | Server Operation: Restart Start Stop                           |   |  |  |
|                                                                                                    | OK Cancel Apply                                                |   |  |  |

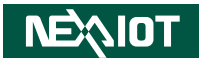

| Item | Name         | Description                                                                                                    |
|------|--------------|----------------------------------------------------------------------------------------------------|
| 1    | NexUA Server | Move the cursor onto the connection                                                                                                    |
| 1    | Status       | address and right click to copy it.                                                                                                    |
| 2    | OK/Cancel    | Click <b>OK</b> or <b>Cancel</b> to hide the interface in<br>the background.<br>NexUA Server Utility **<br>NexUA Server Utility **<br>NexUA Server Utility is running here.<br>To bring the interface back to the screen, click<br>on <b>Show hidden icons</b> in the taskbar, and<br>click on the icon of NexUA Server. A message<br>will prompt you to enter the password.<br>NexUA Server Utility<br>Customize |
| 3    | Apply        | Click <b>Apply</b> to make the configured<br>parameters take effect. A message will prompt<br>you with the option to restart the server.                                                                                                    |
| 4    | X            | Click on the ${f X}$ button to exit NexUA Server.                                                                                                    |

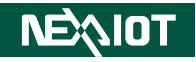

### 2.1 Status

The Status page displays brief information about the current server status. When NexUA Server is launched, the server operation is initially stopped by default. Once NexUA Server is up and running, the connection addresses for **UA TCP:** and **HTTPS:** will be displayed respectively, allowing client applications to use the addresses to connect to NexUA Server.

| NexUA  | Server Utility | y: Trial V | ersion (< 8 da | ys)           |         |       | ×     |
|--------|----------------|------------|----------------|---------------|---------|-------|-------|
| Ś      | Status<br>Show | the stat   | us of NexUA    | server.       |         |       |       |
| Status | Endpoints      | Users      | Node Config    | ODBC Database | License | About |       |
| Nex    | UA Server St   | tatus      |                |               |         |       |       |
|        | Status:        | Stopped    | I              |               |         |       |       |
|        | UA TCP:        | Not Sup    | ported.        |               |         |       |       |
|        | HTTPS:         | Not Sup    | ported.        |               |         |       |       |
| Info   | ormation       |            |                |               |         |       |       |
|        | Server Conf    | îg: Ser    | verConfig.xml  |               |         |       |       |
|        | Node Config    | ): No      | deConfig.xml   |               | •       |       | 0     |
| Ser    | ver Operation  | n:         | Resta          | art           | Start   |       | Stop  |
|        |                |            |                | ОК            | Ca      | ancel | Apply |

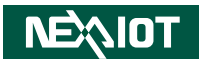

| Item | Name    | Description                                                  |
|------|---------|--------------------------------------------------------------|
| 1    | Start   | Click <b>Start</b> to get the server running.                |
| 2    | Stop    | Click <b>Stop</b> to stop the server operation.              |
| 3    | Restart | Click <b>Restart</b> to stop and start the server operation. |

### 2.2 Endpoints

The Endpoints page allows you to configure all affiliated settings of connections between endpoints. You can edit the settings and save them by clicking **Apply** at the bottom of the user interface. The settings are applied once the server has been restarted.

|                      | e the Nexua Serv | /er.          |                |   |
|----------------------|------------------|---------------|----------------|---|
| tus Endpoints Use    | ers Node Config  | ODBC Database | License About  |   |
| UA TCP               |                  |               |                |   |
| opc.tcp://DESKTOP    | -3SF4O0N:48010   |               |                | _ |
| 2 Port:              | 48010            |               |                | ] |
| 3 Server Name:       | DESKTOP-3SF400   | N             |                |   |
| Security Modes:      | ✓ None           | 🗸 Sign        | ✓ SignEncrypt  |   |
| 5 Security Policies: | Basic128Rsa15    | ✓ Basic256    | Basic256Sha256 |   |
| HTTPS                |                  |               |                |   |
| https://DESKTO       | -3SF4O0N:48011   |               |                |   |
| 2 Port:              | 48011            |               |                | ] |
| 3 Server Name:       | DESKTOP-3SF400   | N             |                |   |

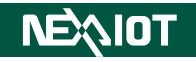

| Item | Name                  | Description                                                                                                    |
|------|-----------------------|----------------------------------------------------------------------------------------------------|
| 1    | Connection<br>Address | UA TCP is the default network protocol for the endpoints.<br>You can choose to enable or disable the HTTPS protocol by<br>checking/unchecking the checkbox on the left of the HTTPS<br>connection address.                                                                                                    |
| 2    | Port                  | Enter a number in the <b>Port</b> field to set the dedicated port for the connection address.                                                                                                    |
| 3    | Server<br>Name        | Enter a name in the <b>Server Name</b> field to set the hostname for the connection address.                                                                                                    |
| 4    | Security<br>Modes     | <ul> <li>Check either of the checkboxes in Security Modes to set<br/>the method for authenticating the connection.</li> <li>None: The connection does not require authentication.</li> <li>Sign: The connection requires sign-in information.</li> <li>SignEncrypt: The connection requires and encrypts sign-<br/>in information.</li> </ul>                                                                                                    |
| 5    | Security<br>Policies  | <ul> <li>Check either of the checkboxes in Security Policies to set the encryption algorithm used for the connection.</li> <li>Basic128Rsa15: The connection adopts RSA15 as the key wrap algorithm and 128-bit Basic as the message encryption algorithm.</li> <li>Basic256: The connection adopts 256-bit Basic as the message encryption algorithm.</li> <li>Basic256Sha256: The connection uses SHA256 for the signature digest and 256-bit Basic as the message encryption algorithm.</li> </ul> |

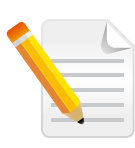

#### Note:

- 1. HTTPS is designed to secure against attackers gaining access to website accounts and sensitive information. Thus, there are no security settings in the HTTPS section.
- 2. If both ports of UA TCP and HTTPS are identical, an error message will prompt you to reset the ports.

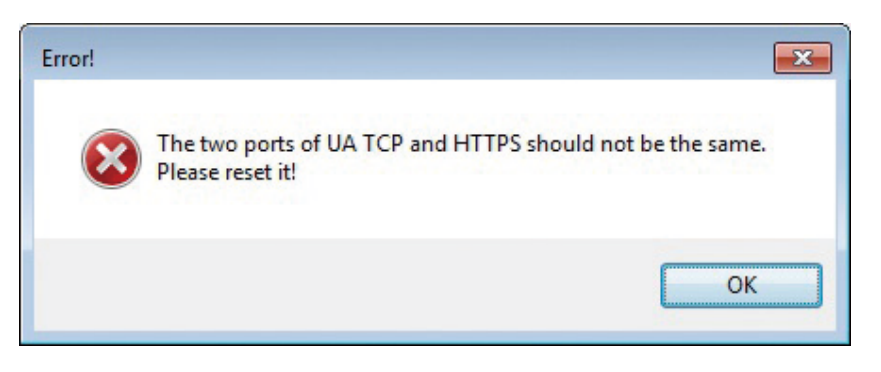

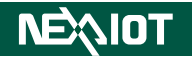

### 2.3 Users

The Users page displays user authentication settings. Connections to NexUA Server can be authenticated with username/password, Windows Logon, or Certification.

| us En                       | dpoints Users | Node Config | ODBC Databas | e License | About      |
|-----------------------------|---------------|-------------|--------------|-----------|------------|
| dminist                     | trator        |             |              | 1         |            |
| Name:                       | root          |             | Password:    | Reset     |            |
| erver l                     | Jsers         |             |              |           |            |
| # Name Dead Write Eventship |               |             |              |           |            |
| -                           | TVGITIC       |             |              | with the  | Executable |
|                             |               |             | 2            |           |            |
|                             |               |             | •            |           |            |
|                             |               |             |              |           |            |

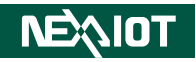

| Item | Name                       | Description                                                                                                    |  |  |  |  |
|------|----------------------------|----------------------------------------------------------------------------------------------------|--|--|--|--|
| 1    | Reset                      | Click <b>Reset</b> to change the password of the <b>Administrator</b> .                                                                                                    |  |  |  |  |
| 2    | Server<br>Users            | Right click on the table in <b>Server Users</b> to <b>Add</b> a user,<br><b>Delete</b> one or multiple users, <b>Change Password</b> of a user,<br>and <b>Change Access Right</b> of a user.<br><b>Note:</b><br>Press and hold the Shift key and<br>click on the name of the user to<br>select multiple users.<br><b>Add User</b><br><b>Delete User(s)</b><br><b>Change Password</b><br><b>Change Access Right</b>                                                                                                    |  |  |  |  |
|      | Add User                   | Select Add User in the pop-up window to add a new account. Enter the required information in the respective fields, and select the required Access Right option by selecting the respective checkboxes. Click OK when done.                                                                                                    |  |  |  |  |
| 3    | Enable<br>Windows<br>Logon | Check the checkbox on the left of <b>Enable Windows Logon</b><br>to enable or disable Windows logon, which is a feature<br>that uses username and password of the local windows<br>installation for NexUA Server connection.                                                                                                    |  |  |  |  |
| 4    | Enable<br>Certification    | installation for NexUA Server connection.<br>Check the checkbox on the left of <b>Enable Certification</b> to<br>enable or disable asymmetrical cryptography to authenticate<br>with the self-signed certificate for NexUA Server connection.<br>The trusted self-signed public key is stored in the following path:<br>C:\Program Files\NEXCOM\NexUA Server\pkiuser\trusted\certs<br>The rejected self-signed public key is stored in the following path:<br>C:\Program Files\NEXCOM\NexUA Server\pkiuser\trusted\certs<br>The rejected self-signed public key is stored in the following path:<br>C:\Program Files\NEXCOM\NexUA Server\pkiuser\rejected<br>Note: Moving a rejected self-signed public key from the "rejected" |  |  |  |  |
| 5    | Anonymous                  | Check the checkbox on the left of <b>Anonymous</b> to enable or disable anonymous login.                                                                                                    |  |  |  |  |

### 2.4 Node Config

The Node Config page displays and configures alarm and historical data settings of the NexUA Server. An alarm is an abnormal condition aimed to notify relevant users that special attention is required. The historical configuration is used to provide historical data for a variable from the NexUA Server.

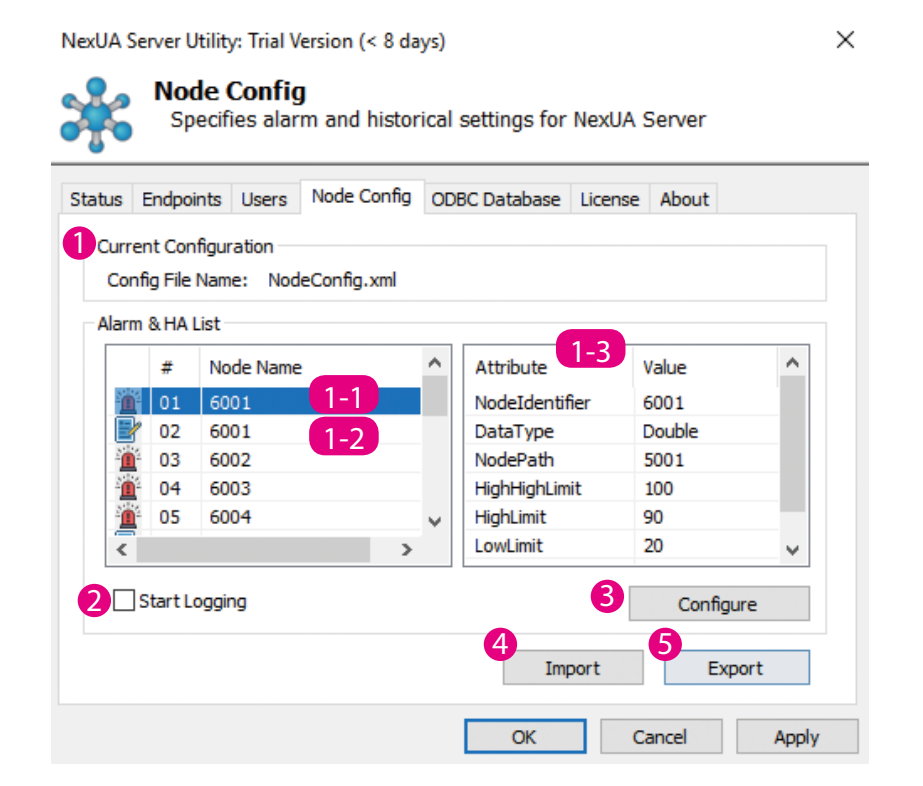

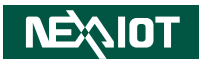

| Item | Name               | Description                                                                                                    |  |  |  |  |  |
|------|--------------------|----------------------------------------------------------------------------------------------------|--|--|--|--|--|
| 1    | Alarm & HA<br>List | <ul> <li>1-1. The icon represents an alarm field.</li> <li>1-2. The represents a field and the value of the field will be stored to the server.</li> <li>1-3. Displays the attributes of the selected fields in the Alarm &amp; HA List table.</li> </ul> |  |  |  |  |  |
| 2    | Start<br>Logging   | Starts or stops the logging of historical data. After starting the logging, the value of nodes will be historized to the server.                                                                                                    |  |  |  |  |  |
| 3    | Configure          | You can edit the alarm and historical data settings by clicking<br><b>Configure</b> at the bottom of the Node Config page.<br>Alarms & Historical Data ×<br>Node Configuration<br>Node Configuration                                                      |  |  |  |  |  |

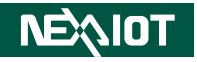

| Item | Name | Description                                                                                                    |
|------|------|----------------------------------------------------------------------------------------------------|
|      |      | Right-click on the element to select the <b>Add Alarm Event</b> or<br><b>Add Historical Data</b> menu item. Select <b>Add Alarm Event</b><br>to set the element with alarm notification, or select <b>Add</b><br><b>Historical Data</b> to ask server for historical data buffering.                                                                                                    |
|      |      | Add Alarm Event<br>Add Historical Data                                                                                                    |
|      |      | <ul> <li>1-1 The icon represents a node without alarm and historical data setting.</li> <li>1-2 The icon represents a node with alarm notification setting.</li> <li>1-3 The icon represents that the server will save historical data for this node.</li> <li>1-4 The icon represents this node provides both alarm notification and historical data buffering.</li> <li>2. Alarm Event: Allows users to browse all the nodes with alarm notification setting.</li> <li>Right-click on the element to select the Edit Condition or Remove Alarm menu item</li> </ul> |
|      |      | Edit Condition<br>Remove Alarm                                                                                                    |
|      |      | 3. <b>Historical Data:</b> Allows users to browse all the nodes with historical data buffering setting.                                                                                                    |
|      |      | Right-click on the element and select the <b>Remove</b><br><b>Historical</b> menu item to remove setting.                                                                                                    |
|      |      | Remove Historical                                                                                                    |
|      |      | 4. <b>Attribute List:</b> The Attribute window shows the attributes of the node that is selected in the Objects window.                                                                                                    |

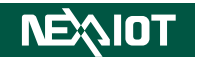

| ltem | Name   | Description                                                                                                    |  |  |  |  |
|------|--------|----------------------------------------------------------------------------------------------------|--|--|--|--|
|      |        | 5. <b>Alarm Condition:</b> The Alarm Condition window shows<br>the conditions of alarm notification. If the node's data type<br>is Boolean, there is no need to set the alarm condition.                                                                                    |  |  |  |  |
|      |        | Alarm Condition       HighHighLimit       HighLimit       LowLimit       LowLowLimit                                                                                                    |  |  |  |  |
| 4    | Import | Click Import to select configuration files in the File Explorer.<br>Select the file and click Open. A message will prompt you to<br>restart the NexUA Server.<br>After restarting the NexUA Server, the new configuration will<br>be applied to the server's address space. |  |  |  |  |
| 5    | Export | Click Export to save the current configuration to an external XML file.                                                                                                    |  |  |  |  |

### 2.5 NexUA ODBC SOP

This section describes the procedures for setting up ODBC in MySQL and MSSQL.

### **MySQL**

#### Step 1: Environment Setup

1-1 Please download MySQL and ODBC drivers from the below URLs: <u>https://dev.mysql.com/downloads/mysql/</u> <u>https://dev.mysql.com/downloads/connector/odbc/</u>

**Note:** The ODBC driver cannot be higher than the fifth version.

| Generally Available (GA) Releases |   |
|-----------------------------------|---|
| Connector/ODBC 5.3.13             |   |
| Select Version:                   |   |
| 5.3.13                            | T |
| Select Operating System:          |   |
| Microsoft Windows                 | ۲ |
| Select OS Version:                |   |
|                                   |   |

1-2 Open **MySQL Workbench** and connect to the target server.

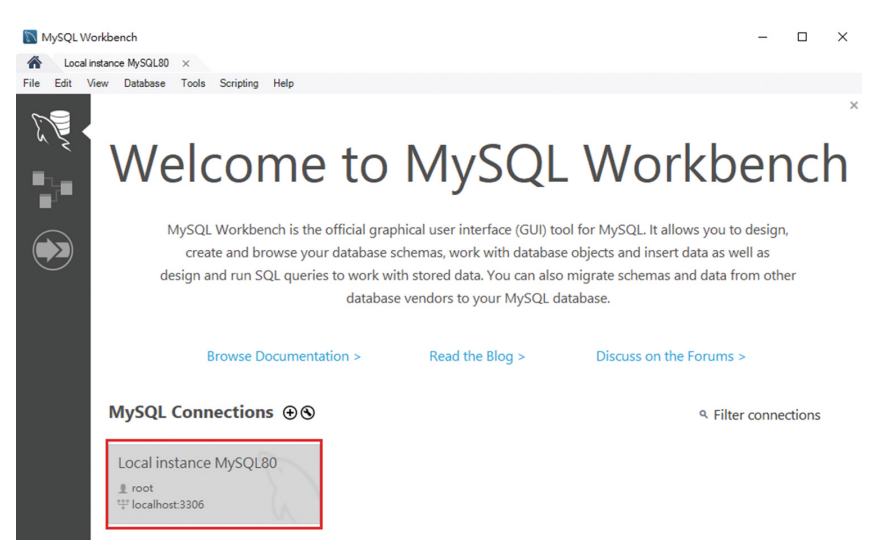

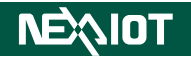

Step 2: Create the user and give the user permission to access the DB

2-1 Go to Server > Users and Privileges on the top menu bar.

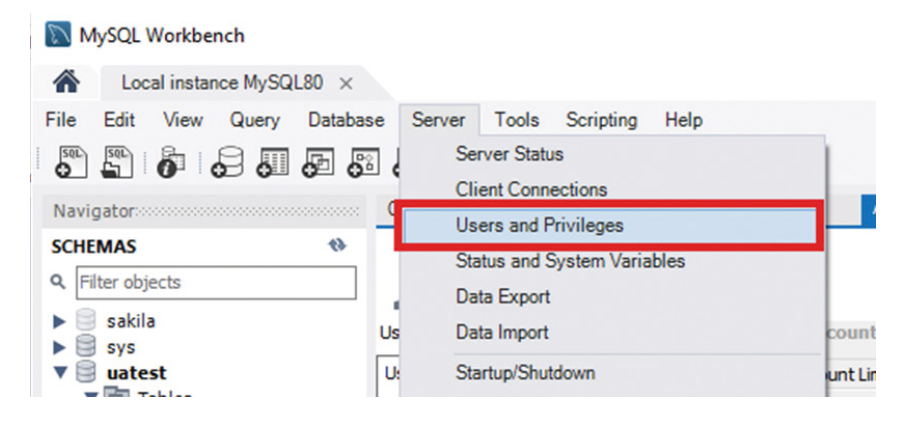

2-2 Click Add Account.

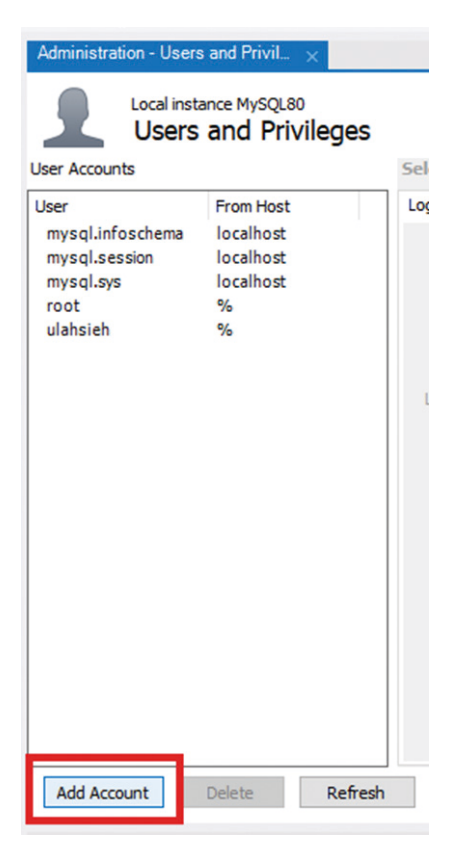

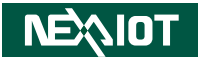

#### 2-3 Fill in the Login Name and Password.

| .ogin | Account Limits     | Administrative Roles | Schema Privileges |                                                                                         |
|-------|--------------------|----------------------|-------------------|-----------------------------------------------------------------------------------------|
|       | Login Name         | e: ulahsieh          |                   | You may create multiple accounts with the same name<br>to connect from different hosts. |
| Au    | uthentication Type | e: Standard          | ~                 | For the standard password and/or host based authenticatio select 'Standard'.            |
| Limit | to Hosts Matching  | g:                   |                   | % and _ wildcards may be used                                                           |
|       | Password           | d: **********        |                   | Type a password to reset it.                                                            |
|       |                    | Medium strength      | password.         |                                                                                         |
|       | Confirm Password   | d: **********        |                   | Enter password again to confirm.                                                        |
|       |                    | Expire F             | Password          |                                                                                         |

2-4 To allow access to the database from any network, please enter the percentage sign "%" in **Limit to Hosts Matching**. This will grant MySQL remote access to any IP or network.

| Jser Accounts                                  |                                     | Details | for account ula    | hsieh@%                               |                                            |                                                                           |
|------------------------------------------------|-------------------------------------|---------|--------------------|---------------------------------------|--------------------------------------------|---------------------------------------------------------------------------|
| User                                           | From Host                           | Login   | Account Limits     | Administrative Roles                  | Schema Privileges                          |                                                                           |
| mysql.infoschema<br>mysql.session<br>mysql.sys | localhost<br>localhost<br>localhost |         | Login Name         | : ulahsieh                            |                                            | You may create multiple accounts with<br>to connect from different hosts. |
| root<br>ulahsieh                               | %                                   | Au      | uthentication Type | : Standard                            | ×                                          | For the standard password and/or ho<br>select 'Standard'.                 |
|                                                |                                     | Limit   | to Hosts Matching  | : %                                   |                                            | % and _ wildcards may be used                                             |
|                                                |                                     |         | Password           | ***********                           | :8888                                      | Type a password to reset it.                                              |
|                                                |                                     |         |                    | Consider using a<br>mixed case letter | password with 8 or r<br>s, numbers and pun | more characters with<br>ctuation marks.                                   |
|                                                |                                     |         | Confirm Password   | ***********                           | ****                                       | Enter password again to confirm.                                          |
|                                                |                                     |         |                    | Expire F                              | Password                                   |                                                                           |

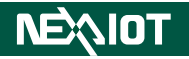

2-5 Change the tab to **Administrative Roles** and select the first role **DBA**, then click **Apply**.

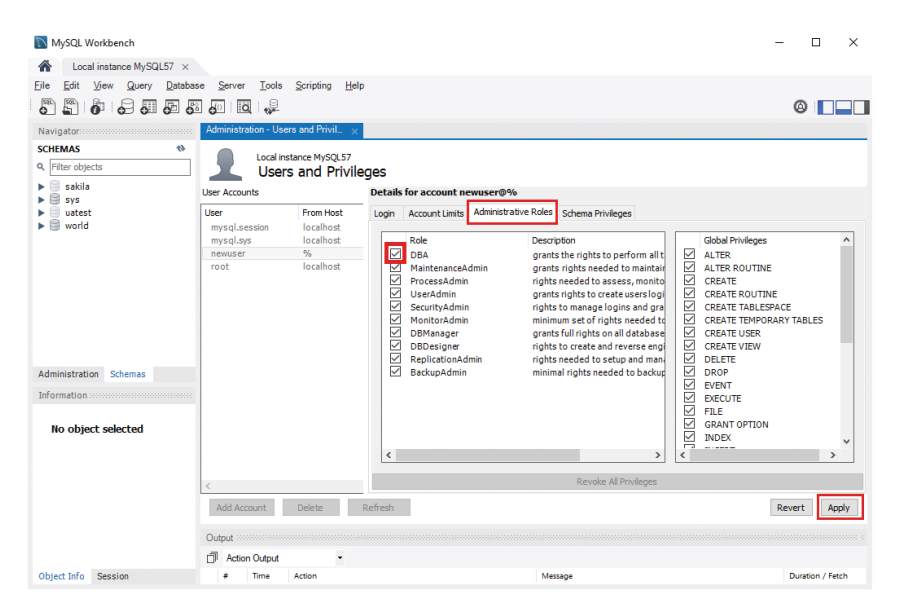

#### Step 3: Turn off the firewall setting in Control Panel

3-1 Go to Control Panel > System and Security > Windows Defender Firewall, and click Turn Windows Defender Firewall on or off.

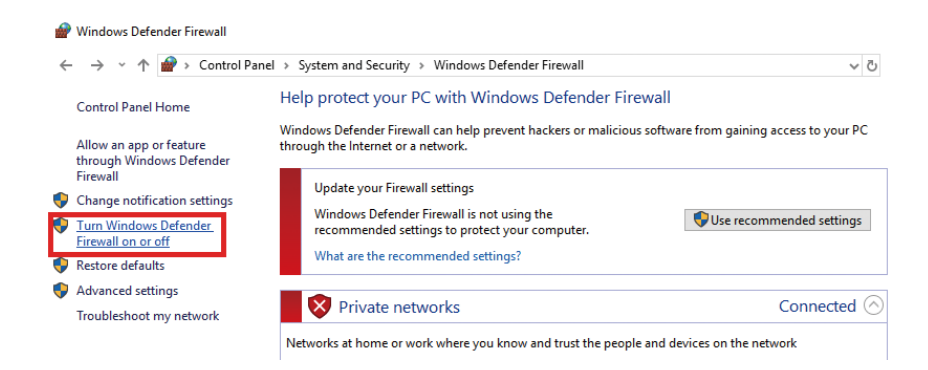

#### 3-2 Select Turn off Windows Defender Firewall and click OK.

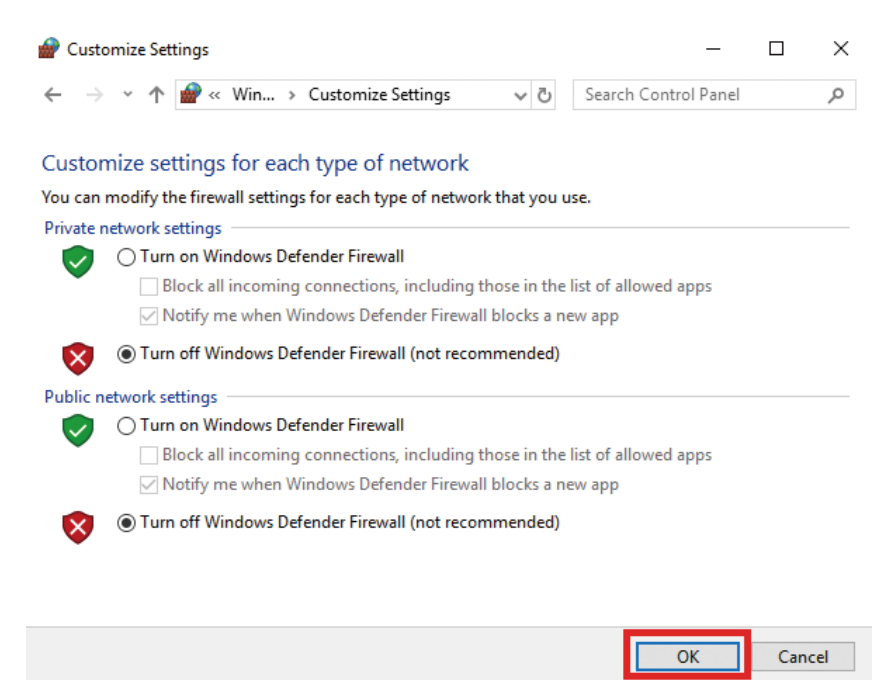

#### Step 4: NexUA Server Utility Settings - Node Config

4-1 Open the NexUA Server Utility and click **Start** to run the server.

| NexUA Server Utility                                           | < |
|----------------------------------------------------------------|---|
| Show the status of NexUA server.                               |   |
| Status Endpoints Users Node Config ODBC Database License About |   |
| NexUA Server Status                                            |   |
| Status: Running                                                |   |
| UA TCP: opc.tcp://DESKTOP-28S9JGH:48010                        |   |
| HTTPS: https://DESKTOP-28S9JGH:48011                           |   |
| Information                                                    |   |
| Server Config: ServerConfig.xml                                |   |
| Node Config: NodeConfig.xml                                    |   |
| Server Operation: Restart Start Stop                           |   |
| OK Cancel Apply                                                |   |

4-2 Switch to the Node Config tab and click Import to add your XML address space file.

| NexUA Server Utility      |                              |                  |               | × |
|---------------------------|------------------------------|------------------|---------------|---|
| Specifies ala             | <b>g</b><br>rm and historica | I settings for N | lexUA Server  |   |
| Status Endpoints Users    | Node Config O                | DBC Database     | License About |   |
| - Current Configuration - |                              |                  |               |   |
| Config File Name: No      | deConfig.xml                 |                  |               |   |
| Alarm & HA List           |                              | _                |               |   |
| # Node Nar                | e                            | Attribute        | Value         |   |
| Start Logging             |                              | Impo             | Configure     |   |
|                           |                              |                  |               |   |
|                           |                              | OK               | Cancel Apply  |   |

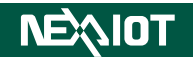

#### 4-3 Click **Configure** to show the **Alarm & Historical Data** window.

| NexUA               | Server U                          | Itility                              |                            |                    |              | ×                  |
|---------------------|-----------------------------------|--------------------------------------|----------------------------|--------------------|--------------|--------------------|
| *                   | Noc<br>Sp                         | <b>le Config</b><br>ecifies alar     | <b>)</b><br>m and histor   | rical settings for | r NexUA Serv | er                 |
| Status<br>Cur<br>Co | Endpoi<br>rrent Con<br>onfig File | nts Users<br>figuration<br>Name: Nod | Node Config<br>eConfig.xml | ODBC Database      | License Abo  | ut                 |
| Ala                 | rm & HA I                         | List                                 |                            |                    |              |                    |
|                     | #                                 | Node Name                            |                            | Attribute          | Value        |                    |
|                     | Start Lo                          | ogging                               |                            | Im                 | port         | onfigure<br>Export |
|                     |                                   |                                      |                            | ОК                 | Cancel       | Apply              |

4-4 Expand the node tree. Right-click the node and choose the **Alarm Event** or **Historical Data** you would like to add, then click **OK**.

| de Configuration                           |                     |                          |          |
|--------------------------------------------|---------------------|--------------------------|----------|
| ⊡ <mark> </mark> Objects<br>⊡ <b>!</b> est |                     | Attribute                | Value    |
|                                            |                     | NodeID<br>NamespaceIndex | NS1      |
| 🖶 는 Alarm Ev                               | Add Alarm Event     | IdentifierType           | Numeric  |
| 1                                          | Add Historical Data | Identifier               | 6002     |
| 🖃 🛑 Historical 느                           | Add Historical Data | NodeClass                | Variable |
|                                            |                     | BrowseName               | ns=0,"2" |
|                                            |                     | DataType                 | Double   |
|                                            |                     | DisplayName              | ** , *2* |
|                                            |                     | Description              |          |
|                                            |                     | WriteMask                | 0        |
|                                            |                     | UserWriteMask            | 0        |
|                                            |                     | Alarm Condition          |          |
|                                            |                     | HighHighLimit            |          |
|                                            |                     | HighLimit                |          |
|                                            |                     | LowLimit                 |          |
|                                            |                     | LowLowLimit              |          |
|                                            |                     |                          |          |

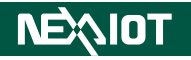

4-5 You can view the Alarm & HA List's changes below. Check the Start Logging checkbox to log the data into database. Click Apply to apply the settings to the server.

| tatus E | Endpoi  | ints Users Node Co | nfig ODBC Database | License About |
|---------|---------|--------------------|--------------------|---------------|
| Currer  | nt Con  | figuration         |                    |               |
| Confi   | ig File | Name: NodeConfig.x | nl                 |               |
| Alarm   | & HA    | List               |                    |               |
|         | #       | Node Name          | Attribute          | Value         |
| 2012    | 01      | 6001               |                    |               |
| Ē       | 02      | 6001               |                    |               |
| P       | 03      | 6002               |                    |               |
|         |         |                    |                    |               |
|         |         |                    |                    |               |
|         | tart L  | ogging             |                    | Configure     |

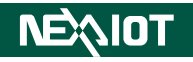

### Step 5: NexUA Utility Settings - ODBC Database

5-1 Switch to the **ODBC Database** tab and check the **Activate SQL** checkbox.

| NexUA Server Utility       |                              |                  |            | ×         |
|----------------------------|------------------------------|------------------|------------|-----------|
| ODBC Datal<br>Create an OD | <b>Dase</b><br>BC connection | on to a SQL Serv | ver databa | se        |
| Status Endpoints Users     | Node Config                  | ODBC Database    | License A  | About     |
| Active SQL                 |                              |                  |            |           |
| SQL Server:                | SQL Server is                | Disconnect       |            |           |
| SQL Type:                  | MySQL                        |                  | ~          |           |
| SQL Driver:                |                              |                  | ~          |           |
| Server:                    |                              |                  | ~          | •         |
| Port:                      | 3306                         |                  |            | ]         |
| User:                      |                              |                  |            |           |
| Password:                  |                              |                  |            |           |
| Database:                  |                              |                  | ~          |           |
|                            |                              |                  |            |           |
|                            |                              | ОК               | Can        | cel Apply |

5-2 Choose **MySQL** and the suitable **ODBC SQL Driver** in the first two drop-down lists. Fill in the IP address of your **SQL Server**, the default port number "**3306**" and the **user login information**. Click the **magnifier icon** to search the databases from the designated SQL server and choose your target database.

| NexUA Server Utility      |                                                                                     | ×  |
|---------------------------|-------------------------------------------------------------------------------------|----|
| ODBC Data<br>Create an OL | <b>base</b><br>DBC connection to a SQL Server database                              |    |
| Status Endpoints Users    | Node Config ODBC Database License About                                             |    |
| Active SQL                |                                                                                     |    |
| SQL Server:               | SQL Server is Disconnect                                                            |    |
| SQL Type:                 | MySQL ~                                                                             |    |
| SQL Driver:               | MySQL ODBC 5.3 ANSI Driver $\sim$                                                   |    |
| Server:                   | 10.0.75.1 ~                                                                         |    |
| Port:                     | 3306                                                                                |    |
| User:                     | ulahsieh                                                                            |    |
| Password:                 | •••••                                                                               |    |
| Database:                 |                                                                                     |    |
|                           | information_schema<br>mysql<br>performance_schema<br>sakila<br>sys el App<br>uatest | ly |

### 5-3 Click **Apply** and restart the Utility.

| NexUA Server Utility                                  | / ×                                                     | Ċ |
|-------------------------------------------------------|---------------------------------------------------------|---|
| ODBC<br>Create                                        | Database<br>an ODBC connection to a SQL Server database |   |
| Status Endpoints                                      | Users Node Config ODBC Database License About           |   |
| Active SQL<br>SQL Server:<br>SQL Type:<br>SQL Driver: | Information! ×<br>NexUA Service has been restarted!     |   |
| Server:<br>Port:                                      | ОК                                                      |   |
| User:<br>Password:<br>Database:                       | uansien<br>uatest                                       |   |
|                                                       | OK Cancel Apply                                         | 1 |
|                                                       |                                                         | - |

The Utility will display that the connection is connecting.

#### NexUA Server Utility

|           | ODBC Data<br>Create an O | base<br>DBC connection to a SQL Server database |
|-----------|--------------------------|-------------------------------------------------|
| Status    | Endpoints Users          | Node Config ODBC Database License About         |
| $\square$ | Active SQL               |                                                 |
|           | SQL Server:              | SQL Server is Connecting                        |
|           | SQL Type:                | MySQL ~                                         |
|           | SQL Driver:              | MySQL ODBC 5.3 ANSI Driver $\sim$               |
|           | Server:                  | 10.0.75.1 ~                                     |
|           | Port:                    | 3306                                            |
|           | User:                    | ulahsieh                                        |
|           | Password:                | •••••                                           |
|           | Database:                | uatest 🗸 🗸                                      |
|           |                          |                                                 |
|           |                          | OK Cancel Apply                                 |

 $\times$ 

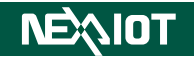

#### Step 6: Start logging the data

6-1 Prepare the dataflow on IoT Studio.

| ~ IoT Studio   |                |
|----------------|----------------|
| Q filter nodes | Flow 3 +       |
| ~ input        |                |
| 🖨 inject 🛛     |                |
| catch          |                |
| 🚦 status 💿     |                |
| 😝 link 🛛       |                |
| )) mqtt o      | 🔲 💠 tmestamp U |
| 🌍 http 🛛       | opc UA Item 🛞  |
| 📀 websocket 🛛  |                |
| Q watch        |                |

6-2 Look up the database. Two new tables has been created, with the data successfully recorded to the tables as well.

| Navig      | ator                    |            |                                |                 |
|------------|-------------------------|------------|--------------------------------|-----------------|
| SCHE       | MAS                     | 49         |                                |                 |
| Q Filt     | er objects              |            |                                |                 |
|            | sakila                  |            |                                |                 |
|            | svs                     |            |                                |                 |
| <b>V</b>   | uatest                  |            |                                |                 |
|            | Tables                  |            |                                |                 |
| — <b>Г</b> | historizedevent         |            |                                |                 |
|            | historizedvariabl       | e          |                                |                 |
|            | Views                   | _          |                                |                 |
|            | 🐨 Stored Procedures     |            |                                |                 |
|            | Functions               |            |                                |                 |
|            | world                   |            |                                |                 |
|            |                         |            |                                |                 |
|            |                         |            |                                |                 |
|            |                         |            |                                |                 |
|            |                         |            |                                |                 |
| historize  | edevent historizedvaria | ble ×      |                                |                 |
|            | - 1 🗲 🜴 🔕 🕐 1           |            | 📓 🛛 Limit to 1000 rows 🛛 🔸 🛛 🚿 | 1 7             |
| 1.0        | CELECT * FROM upt       | ost biston | izadvaniable:                  |                 |
| 1.0        | SELECT FROM UNC         | est.mistor | Izedvariable;                  |                 |
|            |                         |            |                                |                 |
|            |                         |            |                                |                 |
|            |                         |            |                                |                 |
|            |                         |            |                                |                 |
| <          |                         |            |                                |                 |
| Result (   | Grid 📗 🚷 Filter Rows:   |            | 🛛 🛛 🖾 🔹 🔚 🛛 Export/Import: 🏭   | Wrap Cell Conte |
| id         | nodeid                  | value      | ts                             |                 |
| 109        | 6002                    | 57         | 2019-08-06 23:05:14.738        |                 |
| 110        | 6001                    | 90         | 2019-08-06 23:05:24.741        |                 |
| 111        | 6002                    | 95         | 2019-08-06 23:05:24.744        |                 |
| 112        | 6001                    | 28         | 2019-08-06 23:05:34,738        |                 |
| 113        | 6002                    | 12         | 2019-08-06 23:05:34,741        |                 |
| 115        | 6002                    | 86         | 2019-08-06 23:05:44.743        |                 |
| 116        | 6001                    | 24         | 2019-08-06 23:05:54.739        |                 |
| 117        | 6002                    | 15         | 2019-08-06 23:05:54.742        |                 |
| 118        | 6001                    | 41         | 2019-08-06 23:06:04.741        |                 |
| 119        | 6002                    | 57         | 2019-08-06 23:06:04.743        |                 |
| 120        | 6001                    | 43         | 2019-08-06 23:06:14 743        |                 |

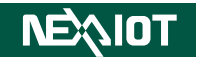

| his                                       | torizede | vent × histori | zedvariable |                                              |                     |              |         |
|-------------------------------------------|----------|----------------|-------------|----------------------------------------------|---------------------|--------------|---------|
| C                                         |          | 🗲 🖌 🔍          | 0 8         | 🛛 💿 💿 😿 🛛 Limit to 1000 rows 🔹               | 🏡 🕑 🍳 🔳 🛙           | a)           |         |
| 1 • SELECT * FROM watest.historizedevent; |          |                |             |                                              |                     |              |         |
| Re                                        | id       | I 🔢 🚷 Filt     | er Rows:    | Edit: 🔏 🔜 Expo                               | ort/Import: 💼 🐻 Wr  | ap Cell Cont | sourcer |
| •                                         | 1        | 0x61459481     | 10060       | Non exclusive level alarm active in Low      | 2019-08-0705:56:54  | 400          | 1       |
| ,                                         | 2        | 0x50F0A88E     | 10060       | Non exclusive level alarm inactive           | 2019-08-07T05:57:14 | 100          | 1       |
|                                           | 3        | 0x53AF38D      | 10060       | Non exclusive level alarm active in Low      | 2019-08-07T05:57:24 | 400          | 1       |
|                                           | 4        | 0xD0F69CD      | 10060       | Non exclusive level alarm active in HighHigh | 2019-08-07T05:57:34 | 800          | 1       |
|                                           | 5        | 0xC3CB181      | 10060       | Non exclusive level alarm active in LowLow   | 2019-08-07T05:57:44 | 800          | 1       |
|                                           | 6        | 0xFD699A8      | 10060       | Non exclusive level alarm inactive           | 2019-08-07T05:57:54 | 100          | 1       |
|                                           | 7        | 0x4F2718F1     | 10060       | Non exclusive level alarm active in High     | 2019-08-07T05:58:04 | 400          | 1       |
|                                           | 8        | 0x0CB2B7F1     | 10060       | Non exclusive level alarm inactive           | 2019-08-07T05:58:14 | 100          | 1       |
|                                           | 9        | 0x6E4B4D07     | 10060       | Non exclusive level alarm active in Low      | 2019-08-07T05:59:14 | 400          | 1       |
|                                           | 10       | 0xAC83F33      | 10060       | Non exclusive level alarm active in High     | 2019-08-07T05:59:24 | 400          | 1       |
|                                           | 11       | 0x54B90639     | 10060       | Non exclusive level alarm inactive           | 2019-08-07T05:59:34 | 100          | 1       |

.

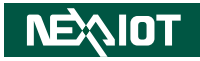

### MSSQL

#### **Step 1: Environment Settings**

- 1-1 Please download SQL Server, SQL Server Management Studio and ODBC drivers from below URLs: <u>https://www.microsoft.com/zh-tw/sql-server/sql-serverdownloads#</u> <u>https://docs.microsoft.com/zh-tw/sql/ssms/download-sqlserver-management-studio-ssms?view=sql-server-2017</u> <u>https://www.microsoft.com/zh-tw/download/details.</u> <u>aspx?id=56567</u>
- 1-2 Open SQL Server Management Studio (directly enter "**SSMS**" in the Windows search box to locate it) and connect to the target SQL Server.

| All Apps Documents Settings                                 | iotos More V Feedback …                                                                                                    |
|-------------------------------------------------------------|----------------------------------------------------------------------------------------------------|
| 6 Best match                                                |                                                                                                    |
| Microsoft SQL Server<br>Management Studio 18<br>Desktop app | ⇒ 😹                                                                                                    |
| Apps                                                        | Microsoft SQL Server Management Studio 18                                                                                                    |
| SSMS-Setup-ENU.exe                                          | > Desktop app                                                                                                    |
| SSMS-Setup-CHT.exe                                          | Ci     Open       Ci     Run as administrator       Dipen file location       -41     Pin to Start       -42     Pin to Start       -41     Pin to Start       -62     Pin to Start                                                                                                    |
| Nicrosoft SQL Server Management Studio                      | Quick Lsunch (Ctrl+Q) $P$ = $\square$ X                                                                                                    |
| File Edit View Project Tools Wind                           | / Help<br>Query 율요요요요                                                                                                    |
| Object Explorer         ▼           Connect ▼ ♥ ♥ ■ ▼ Ô ↔   | < compared with the second second secon |
|                                                             | cg <sup>B</sup> Connect to Server ×                                                                                                    |
|                                                             |                                                                                                    |
|                                                             | SQL Server                                                                                                    |
|                                                             | SQL Server Server hpe: Database Engine                                                                                                    |
|                                                             | Sever type: Database Engine v<br>Sever name: BESKTOP-20531(3)                                                                                                    |
|                                                             | Severspe: Database Engine v<br>Seversname: BisKitOPA265306tt v<br>Authentication: Windows Authentication v<br>Upersname: DESKITOPA263306Huser v                                                                                                    |
|                                                             | Sever type: Database Engine v<br>Sever name: EESKT0P2853051 v<br>Authentication: Windows Authentication v<br>User name: DESKT0P285306Huser v<br>Password: Remember password                                                                                                    |
|                                                             | Sever type: Database Engine v<br>Sever name: EESKTOP-20530510 v<br>Authentication: Workdows Authentication v<br>User name: DESKTOP-205305Huaer v<br>Password: Cancel Help Options >>                                                                                                    |

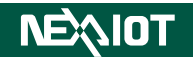

#### Step 2: Create the user and give the user access permission

2-1 At the **Object Explorer** section, expand **Security** and rightclick the **Logins** folder, then click **New Login...**.

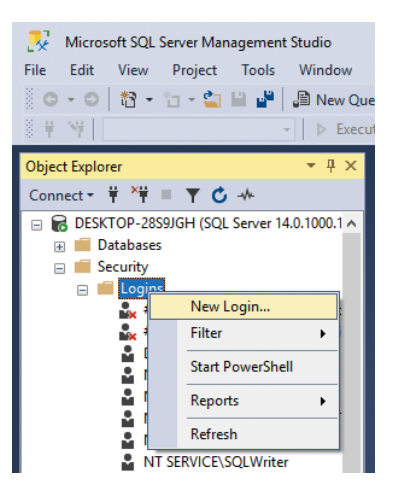

2-2 Fill in the **Login Name**, select the **SQL Server authentication** checkbox and enter the **Password** twice for confirmation.

| Select a page       I Script ▼ P Help         ✓ General       Server Roles         ✓ User Mapping       ✓ Securables         ✓ Status       ✓ Windows authentication         Password:       ••••         Confirm password:       ••••         Connection       Specify old password old password old password old password:         ✓ Berver:       Enforce password expiration         ✓ Berver:       Mapped to certificate         ✓ Mapped to certificate       ✓         ✓ Mapped Credential       ✓         Mapped Credentials       Credential         Progress       Default database:         Ørage:       Default language:                                                                                                    | Login - New                         |                                              |                     |          | -      |        | $\times$ |
|----------------------------------------------------------------------------------------------------|-------------------------------------|----------------------------------------------|---------------------|----------|--------|--------|----------|
| Server:       Desktoral       Securities         Status                                                                                                    | Select a page                       | 🖵 Script 🔻 🕜 Help                            |                     |          |        |        |          |
| ▶ User Mapping       Login name:       usef       Search         > Status       ○ Windows authentication       ○         ● SQL Server authentication       Password:       •••••         Confirm password:       •••••       ○         ○ Specify old password:       •••••       ○         ○ Specify old password:       •••••       ○         ○ Specify old password:       ●••••       ○         ○ Old password:       ●••••       ○         ○ User must change password expiration       ○       ∪ User must change password at next login         ○ Mapped to certificate       ○       ○         ○ DESKTOP-28S9JGH       ○       Map to Credential         Mapped Credentials       ○       ○         Progress       ○       Pefault database:       ○         ○       Ready       ○       Default database:       ○         ○       Pefault database:       ○       ○       ○                                                                                                    | Server Roles                        |                                              |                     |          |        |        |          |
| ✓ Securables       ✓ Windows authentication         ✓ Status       ④ SQL Server authentication         Password:       ●●●●●         Confirm password:       ●●●●●         ○ Specify old password:       ●●●●●         ○ Specify old password:       ●●●●●         ○ Specify old password:       ●●●●●         ○ Specify old password:       ●●●●●●         ○ Specify old password:       ●●●●●●         ○ Connection       ○□ ter must change password at next login         ○ Mapped to certificate       ●         ○ Mapped to certificate       ●         ○ Mapped to asymmetric key       ●         ○ Server:       DESKTOP-28S9JGH         DESKTOP-28S9JGH       Mapped Credential         Connection:       DESKTOP-28S9JGH/user         ♥ New connection properties       ●         ● Frogress       ●         ● Progress       ●         ○ Ready       ●         ● Default database:       ●         □ Default language:       ●                                                                                                    | 👂 User Mapping                      | Login name:                                  | user                |          |        | Search |          |
| ● SQL Server authentication         Password:         Confirm password:         Old password:         Old password:         Old password:         Old password:         Old password:         Old password:         Old password:         Old password:         Old password:         Old password:         Old password:         Old password:         Defrorce password expiraton         User must change password at next login         Mapped to certificate         Mapped to asymmetric key         DESKTOP-28S9JGH         Connection:         DESKTOP-28S9JGH         Mapped Credential         Mapped Credentials         Credential         Provider         V <sup>I</sup> View connection properties         View connection properties         Default database:         Default database:         Default language:                                                                                                    | Securables                          | <ul> <li>Windows authentication</li> </ul>   |                     |          |        |        |          |
| Password:       ●••••         Confirm password:       ●••••                                                                                                    | - Claudo                            | SQL Server authentication                    |                     |          |        |        |          |
| Confirm password:       ●●●●●         Specify old password:       ●         Old password:       ●         Enforce password policy       ●         Enforce password expiration       ●         User must change password at next login       ●         Mapped to certificate       ●         DESKTOP-28S9JGH       ●         V* View connection properties       ●         Progress       ●         Default database:       ●         Default database:       ●         Default language:                                                                                                    |                                     | Password:                                    | ••••                |          |        |        |          |
| □ Specify old password         ○ Old password:         □ Enforce password policy         □ Enforce password expiration         □ User must change password at next login         ○ Mapped to certificate         ○ Mapped to asymmetric key         Server:         DESKTOP-28S9JGH         ○ Mapped to credential         Mapped Credential         Mapped Credentials         Credential         Progress         ♥ New connection properties         Default database:         Default language:                                                                                                    |                                     | Confirm password:                            | ••••                |          |        |        |          |
| Old password:         □       Enforce password policy         □       Enforce password expiration         □       User must change password at next login         ○       Mapped to certificate         ○       Mapped to asymmetric key         ○       Map to Credential         DESKTOP-28S9JGH       Mapped Credentials         Connection:       DESKTOP-28S9JGH\user         ♥       View connection properties         Progress       Default database:         ©       Remove         Default datapage:                                                                                                    |                                     | Specify old password                         |                     |          |        |        |          |
| □       Enforce password policy         □       Enforce password expiration         □       User must change password at next login         ○       Mapped to certificate         ○       Mapped to asymmetric key         Server:       DESKTOP-28S9JGH         DESKTOP-28S9JGH       Mapped Credential         Progress       Mapped Credentials         V <sup>*</sup> View connection properties         Progress       Default database:         Default datapage:                                                                                                    |                                     | Old password:                                |                     |          |        |        |          |
| □       Enforce password expiration         □       User must change password at next login         ○       Mapped to certificate         ○       Mapped to asymmetric key         ○       Map to Credential         Connection:       Mapped Credentials         Connection:       Mapped Credentials         Verevent       Mapped Credentials         Progress       ■         ✓       Pefault database:         Default datapage:                                                                                                    |                                     | Enforce password policy                      |                     |          |        |        |          |
| □ User must change password at next login         ○ Mapped to certificate         ○ Mapped to asymmetric key         ○ Server:         DESKTOP-28S9JGH         ○ Mapped to asymmetric key         ○ Mapped to asymmetric key         ○ Mapped to asymmetric key         ○ Mapped Credential         ○ Mapped Credentials         ○ Credential         Progress         ○ Ready         ○ Default database:         □ Default language:                                                                                                    |                                     | Enforce password expiration                  |                     |          |        |        |          |
| Connection       Mapped to certificate         Server:       Mapped to asymmetric key         DESKTOP-2859JGH       Map to Credential         Connection:       Mapped Credentials         DESKTOP-2859JGH\user       Mapped Credentials         V <sup>I</sup> Y       View connection properties         Progress       Default database:         Default language:       Master                                                                                                    |                                     | User must change passv                       | vord at next login  |          |        |        |          |
| Connection <ul> <li>Mapped to asymmetric key</li> <li>Map to Credential</li> <li>Mapped Credentials</li> <li>Credential</li> <li>Provider</li> </ul> Add <ul> <li>Mapped Credentials</li> <li>Credential</li> <li>Provider</li> <li>Remove</li> </ul> Remove <ul> <li>Remove</li> <li>Cefault database:</li> <li>Default language:</li> <li>Cefault &gt;</li> </ul> <ul> <li>Add</li> </ul>                                                                                                    |                                     | <ul> <li>Mapped to certificate</li> </ul>    |                     |          | $\sim$ |        |          |
| Server:       DESKTOP-2859JGH       Image to Credential       Image to Credential       Image to Credentia       Image to Credentia       Ima | Connection                          | <ul> <li>Mapped to asymmetric key</li> </ul> |                     |          | $\sim$ |        |          |
| Connection:<br>DESKTOP-2859JGH\user       Mapped Credentials       Credential       Provider         Y Mew connection properties       Mapped Credentials       Credential       Provider         Progress       Remove       Remove         Default database:       master          Default language:                                                                                                    | Server:<br>DESKTOP-28S9JGH          | Map to Credential                            |                     |          | ~      | Add    |          |
| Yiew connection properties     Remove       Progress     Remove       Progress     Default database:       Default language:                                                                                                    | Connection:<br>DESKTOP-28S9JGH\user | Mapped Credentials                           | Credential          | Provider |        |        |          |
| Progress     Remove       Ready     Default database:       Default language:                                                                                                    | View connection properties          |                                              |                     |          |        |        |          |
| Progress     Remove       Ready     Default database:       Default language:                                                                                                    |                                     |                                              |                     |          |        |        |          |
| Progress     Remove       Ready     Default database:     master       Default language:                                                                                                    |                                     |                                              |                     |          |        |        |          |
| Ready     Default database:     master       Default language:                                                                                                    | Progress                            |                                              |                     |          |        | Remov  | e        |
| Seas Seas Seas Seas Seas Seas Seas Seas                                                                                                    | Ready                               | Default database:                            | master              |          | ~      |        |          |
|                                                                                                    | Vege <sup>y</sup>                   | Default language:                            | <default></default> |          | ~      |        |          |

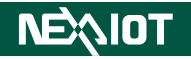

2-3 Switch to the **Server Roles** page and check the **sysadmin** role checkbox.

| Login Properties - user                                                          |                                                                                                    | - | $\times$ |
|----------------------------------------------------------------------------------|----------------------------------------------------------------------------------------------------|---|----------|
| Select a page<br>General<br>Server Roles<br>User Mapping<br>Securables<br>Statue | Server role is used to grant server-wide security privileges to a user.                                                                   |   |          |
|                                                                                  | Server roles:<br>bulkadmin<br>dbcreator<br>diskadmin<br>processadmin<br>yublic<br>secuntyadmin<br>serveradmin<br>setupadmin<br>v sysadmin |   |          |

2-4 Switch to the **User Mapping** page. Select the target database and enable all the roles for the user, then click **OK**.

| Login Properties - user                                                 |                                                                                                    |           | _              | n x    |
|-------------------------------------------------------------------------|----------------------------------------------------------------------------------------------------|-----------|----------------|--------|
| Select a page                                                           | 🖵 Script 🔻 😮 Help                                                                                                    |           |                |        |
| <ul> <li>General</li> <li>Server Roles</li> <li>User Mapping</li> </ul> | Users mapped to this login:                                                                                                    |           |                |        |
| <ul><li>Securables</li><li>Status</li></ul>                             | Map Database master                                                                                                    | User      | Default Schema |        |
|                                                                         | model msdb                                                                                                    |           |                |        |
|                                                                         | tempdb                                                                                                    | user      | user           |        |
| Connection                                                              |                                                                                                    |           |                |        |
| Server:<br>DESKTOP-28S9JGH                                              | Guest account enabled for: te                                                                                                    | est<br>st |                |        |
| Connection:<br>DESKTOP-28S9JGH\user                                     | db_accessadmin     db_backupoperator                                                                                                    |           |                |        |
| <b>Y</b> View connection properties                                     | <ul> <li>✓ db_datareader</li> <li>✓ db_datawriter</li> <li>✓ db_ddladmin</li> <li>✓ db_denydatareader</li> <li>✓ db_denydatawriter</li> </ul> |           |                |        |
| Progress                                                                | ✓ db_owner ✓ db_securityadmin                                                                                                    |           |                |        |
| Heady                                                                   | Depublic                                                                                                    |           |                |        |
|                                                                         |                                                                                                    |           | ОК             | Cancel |

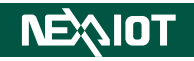

#### Step 3: Set the TCP port for the SQL Server

3-1 Open SQL Server Configuration Manager. Navigate to SQL Server Network Configuration > Protocols for MSSQLSERVER, and double click TCP/IP.

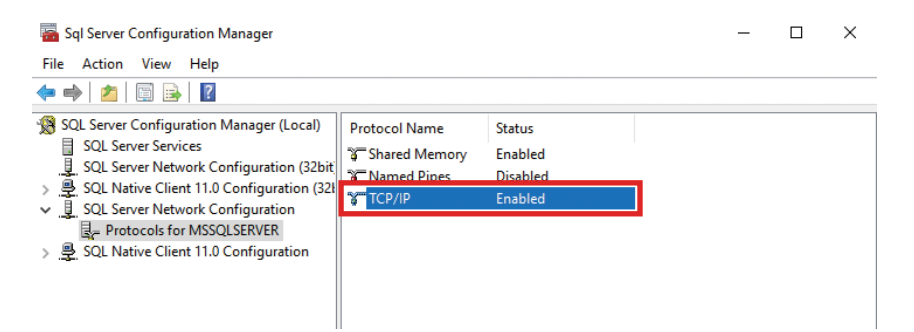

#### Change the **Enabled** option to **Yes**.

| TCP/IP Properties                        |                   |              | ? | ×   |
|------------------------------------------|-------------------|--------------|---|-----|
| Protocol IP Addresses                    |                   |              |   |     |
| General                                  |                   |              |   |     |
| Enabled                                  | Yes               |              |   | -   |
| Keep Alive                               | 30000             |              |   |     |
| Listen All                               | Yes               |              |   |     |
|                                          |                   |              |   |     |
|                                          |                   |              |   |     |
|                                          |                   |              |   |     |
|                                          |                   |              |   |     |
|                                          |                   |              |   |     |
| Enabled<br>Enable or disable TCP/IP prot | ocol for this sen | ver instance |   |     |
| ОК                                       | Cancel            | Apply        | Н | elp |

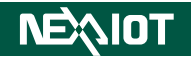

3-2 Switch to the **IP Address** tab. Find the IP address you'd like to connect and choose **Yes** in the **Enabled** field to enable it. Click **OK** after complete.

| _ | Activo                | Vor                          |
|---|-----------------------|------------------------------|
|   | Enabled               | No                           |
|   | Enabled<br>ID Addross | 1                            |
|   | TCD Duramic Barts     |                              |
|   | TCP Dynamic Ports     | 1422                         |
|   | 1042                  | 1433                         |
| - | IP12<br>Active        | Ver                          |
| Г | Enabled               | Vec -                        |
| L | IP Address            | 127.0.0.1                    |
|   | TCP Dynamic Ports     | 121101011                    |
|   | TCP Port              | 1433                         |
| Ξ | IP13                  |                              |
| _ | Active                | Yes                          |
|   | Enabled               | Ne                           |
|   | IP Address            | fe80::c1a6:7edb:2ff8:4e59%14 |
|   | TCP Dynamic Ports     |                              |
|   | TCP Port              | 1/33                         |

3-3 Go back to the main page of Configuration Manager and navigate to SQL Server Services. Right-click on SQL Server (MSSQLSERVER) and select Restart to apply all the changes to the server.

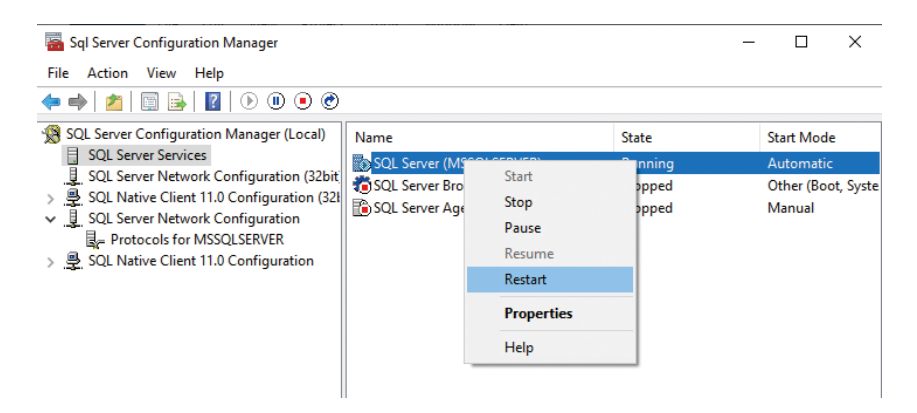

#### Step 4: Turn off the firewall setting in Control Panel

4-1 Go to Control Panel > System and Security > Windows Defender Firewall, and click Turn Windows Defender Firewall on or off.

| 🔗 Windows Defender Firewall                                                                                              |                                                                                                    |                                                                                |          |  |  |
|----------------------------------------------------------------------------------------------------|----------------------------------------------------------------------------------------------------|--------------------------------------------------------------------------------|----------|--|--|
| ← → · ↑ 🔗 > Control Pa                                                                                                   | anel > System and Security > Windows Defend                                                                                                    | ler Firewall                                                                   | ~ Ū      |  |  |
| Control Panel Home                                                                                                    | Help protect your PC with Windov<br>Windows Defender Firewall can help prevent                                                                      | vs Defender Firewall<br>hackers or malicious software from gaining access to y | our PC   |  |  |
| Allow an app or feature<br>through Windows Defender<br>Firewall<br>Change notification settings<br>Turn Windows Defender | through the Internet or a network.<br>Update your Firewall settings<br>Windows Defender Firewall is not usin<br>recommended settings to protect you | g the SUse recommended se                                                      | ttings   |  |  |
| Firewall on or off Restore defaults                                                                                      | What are the recommended settings?                                                                                                    |                                                                                |          |  |  |
| Advanced settings<br>Troubleshoot my network                                                                             | Private networks                                                                                                    | Connec                                                                         | ted 🔿    |  |  |
|                                                                                                    | Networks at home or work where you know and trust the people and devices on the network                                                             |                                                                                |          |  |  |
|                                                                                                    | Windows Defender Firewall state:                                                                                                    | Off                                                                            |          |  |  |
|                                                                                                    | Incoming connections:                                                                                                    | Block all connections to apps that are not on<br>of allowed apps               | the list |  |  |
|                                                                                                    | Active private networks:                                                                                                    | Network                                                                        |          |  |  |
|                                                                                                    | Notification state:                                                                                                    | Notify me when Windows Defender Firewall b<br>new app                          | olocks a |  |  |
|                                                                                                    | Guest or public networks                                                                                                    | Connec                                                                         | ted 🔿    |  |  |
|                                                                                                    | Networks in public places such as airports o                                                                                                    | r coffee shops                                                                 |          |  |  |
|                                                                                                    | Windows Defender Firewall state:                                                                                                    | Off                                                                            |          |  |  |
|                                                                                                    | Incoming connections:                                                                                                    | Block all connections to apps that are not on<br>of allowed apps               | the list |  |  |
| See also                                                                                                    | Active public networks:                                                                                                    | H Unidentified network                                                         |          |  |  |
| Security and Maintenance                                                                                                 | Notification state:                                                                                                    | Notify me when Windows Defender Firewall b<br>new app                          | olocks a |  |  |
| Network and Sharing Center                                                                                               |                                                                                                    |                                                                                |          |  |  |

#### 4-2 Select Turn off Windows Defender Firewall and click OK.

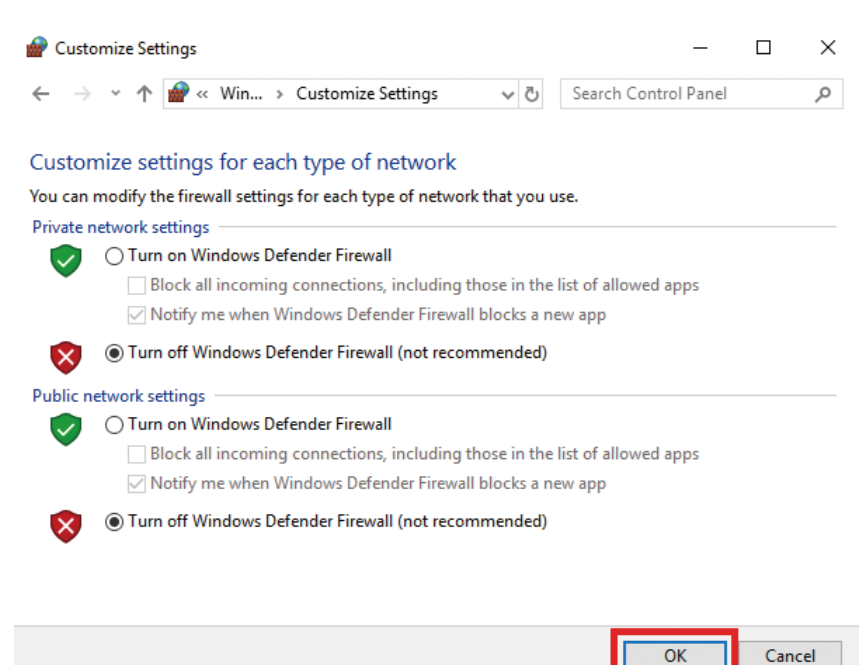

### Step 5: NexUA Server Utility Settings - Node Config

5-1 Open the NexUA Server Utility and click **Start** to run the server.

| NexUA Server Utility                                           | × |
|----------------------------------------------------------------|---|
| Show the status of NexUA server.                               |   |
| Status Endpoints Users Node Config ODBC Database License About |   |
| NexUA Server Status                                            |   |
| Status: Running                                                |   |
| UA TCP: opc.tcp://DESKTOP-28S9JGH:48010                        |   |
| HTTPS: https://DESKTOP-28S9JGH:48011                           |   |
| Information                                                    |   |
| Server Config: ServerConfig.xml                                |   |
| Node Config: NodeConfig.xml                                    |   |
| Server Operation: Restart Start Stop                           | ] |
| OK Cancel Apply                                                | / |

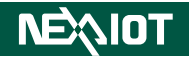

5-2 Switch to the **Node Config** tab and click **Import** to add your XML address space file.

| NexUA S                                                  | erver U              | Jtility                 |             |           |             |         |         |       | $\times$ |
|----------------------------------------------------------|----------------------|-------------------------|-------------|-----------|-------------|---------|---------|-------|----------|
| Specifies alarm and historical settings for NexUA Server |                      |                         |             |           |             |         |         |       |          |
| Status                                                   | Endpoi               | ints Users              | Node Config | ODE       | 3C Database | License | e About |       |          |
| Curr                                                     | ent Con<br>nfig File | figuration<br>Name: Nod | eConfig.xml | •         |             |         |         |       |          |
| Alarr                                                    | n & HA I             | List                    |             |           |             |         |         |       |          |
|                                                          | #                    | # Node Name             |             | Attribute | Value       |         |         |       |          |
|                                                          | Start L              | ogging                  |             |           |             | [       | Confi   | igure |          |
|                                                          |                      |                         |             |           | Imp         | port    | E       | xport |          |
|                                                          |                      |                         |             |           | ОК          |         | Cancel  | Apply |          |

5-3 Click **Configure** to show the **Alarm & Historical Data** window.

| NexUA  | Server U               | Itility                   |                   |                   |                          | ×   |
|--------|------------------------|---------------------------|-------------------|-------------------|--------------------------|-----|
| ×      | Not<br>Sp              | de Config<br>ecifies alar | )<br>m and histor | ical settings for | NexUA Server             |     |
| Status | Endpoi                 | ints Users                | Node Config       | ODBC Database     | License About            |     |
| Cur    | rent Con<br>onfig File | figuration<br>Name: Nod   | eConfig.xml       |                   |                          |     |
| Alar   | rm & HA I              | List                      |                   |                   |                          |     |
|        | #                      | Node Name                 | :                 | Attribute         | Value                    |     |
|        | ]Start L               | ogging                    |                   | Im                | Configure<br>port Export |     |
|        |                        |                           |                   | ОК                | Cancel Ap                | ply |

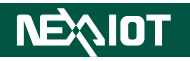

5-4 Expand the node tree. Right-click the node and choose the **Alarm Event** or **Historical Data** you would like to add, then click **OK**.

| Alarms & Historical Data   |                     |          |
|----------------------------|---------------------|----------|
| Node Configuration         |                     |          |
| □ Objects<br>□             | Attribute<br>NodeID | Value    |
|                            | NamespaceIndex      | NS1      |
| Alarm Ev                   | IdentifierType      | Numeric  |
|                            | Identifier          | 6002     |
| Historical Historical Data | NodeClass           | Variable |
| 2                          | BrowseName          | ns=0,"2" |
|                            | DataType            | Double   |
|                            | DisplayName         | "" , "2" |
|                            | Description         |          |
|                            | WriteMask           | 0        |
|                            | UserWriteMask       | 0        |
|                            |                     |          |
|                            | Alarm Condition     |          |
|                            | HighHighLimit       |          |
|                            | Lowlimit            |          |
|                            | LowLowLimit         |          |
|                            | ОК                  | Cancel   |

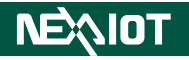

5-5 You can view the Alarm & HA List's changes below. Check the Start Logging checkbox to log the data into database. Click Apply to apply the settings to the server.

| tatus E | Indpoi  | ints Users Node Conf | ODBC Databas | se License | About     |  |
|---------|---------|----------------------|--------------|------------|-----------|--|
| Currer  | it Con  | figuration           |              |            |           |  |
| Alarm   | o u a i | NodeConing.xmi       |              |            |           |  |
| Alarm   | α ΠΑ Ι  | List                 |              |            | v-L       |  |
| 3126    | #       | Node Name            | Attribute    |            | value     |  |
|         | 01      | 6001                 |              |            |           |  |
| H.      | 02      | 6001                 |              |            |           |  |
|         | 03      | 6002                 |              |            |           |  |
|         |         |                      |              |            |           |  |
|         |         |                      |              |            |           |  |
|         |         |                      |              |            |           |  |
| ⊻s      | tart L  | ogging               |              |            | Configure |  |

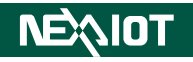

### Step 6: NexUA Utility Settings - ODBC Database

6-1 Switch to the **ODBC Database** tab and check the **Activate SQL** checkbox.

| NexUA Server Utility       |                 |                  |             | ×        |
|----------------------------|-----------------|------------------|-------------|----------|
| ODBC Datal<br>Create an OD | BC connection   | on to a SQL Serv | ver databas | se       |
| Status Endpoints Users     | Node Config     | ODBC Database    | License A   | bout     |
| Active SQL                 |                 |                  |             |          |
| SQL Server:                | SQL Server is I | Disconnect       |             |          |
| SQL Type:                  | MySQL           |                  | ~           |          |
| SQL Driver:                |                 |                  | ~           |          |
| Server:                    |                 |                  | ~           | ]        |
| Port:                      | 3306            |                  |             |          |
| User:                      |                 |                  |             |          |
| Password:                  |                 |                  |             |          |
| Database:                  |                 |                  | ~           |          |
|                            |                 |                  |             |          |
|                            |                 | ОК               | Canc        | el Apply |

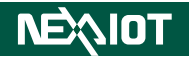

6-2 Choose MSSQL and the suitable ODBC SQL Driver in the first two drop-down lists. Fill in the IP address of your SQL Server, the default port number "1433" and the user login information. Click the magnifier icon to search the databases from the designated SQL server and choose your target database.

| NexUA Server Utility                                                |                                               | $\times$ |  |  |  |  |  |
|---------------------------------------------------------------------|-----------------------------------------------|----------|--|--|--|--|--|
| ODBC Database<br>Create an ODBC connection to a SQL Server database |                                               |          |  |  |  |  |  |
| Status Endpoints U                                                  | Jsers Node Config ODBC Database License About |          |  |  |  |  |  |
| Active SQL                                                          |                                               |          |  |  |  |  |  |
| SQL Server:                                                         | SQL Server is Disconnection                   |          |  |  |  |  |  |
| SQL Type:                                                           | MSSQL 🗸                                       |          |  |  |  |  |  |
| SQL Driver:                                                         | ODBC Driver 17 for SQL Server $\sim$          |          |  |  |  |  |  |
| Server:                                                             | 127.0.0.1 🗸                                   |          |  |  |  |  |  |
| Port:                                                               | 1433                                          |          |  |  |  |  |  |
| User:                                                               | user                                          |          |  |  |  |  |  |
| Password:                                                           | ••••                                          |          |  |  |  |  |  |
| Database:                                                           | ✓                                             |          |  |  |  |  |  |
|                                                                     | master<br>tempdb<br>model<br>msdb             |          |  |  |  |  |  |
|                                                                     | test ei <u>A</u> ppiy                         |          |  |  |  |  |  |

### 6-3 Click **Apply** and restart the Utility.

| NexUA Se | erver Utility    |                 |                     |                    |            |       | ×     |
|----------|------------------|-----------------|---------------------|--------------------|------------|-------|-------|
|          | ODBC I<br>Create | Datab<br>an ODE | ase<br>3C connectio | n to a SQL Serv    | ver databa | ase   |       |
| Status   | Endpoints        | Users           | Node Config         | ODBC Database      | License    | About |       |
| Ac       | tive SQL         | Inform          | nation!             |                    | >          | <     |       |
| S        | QL Server:       |                 |                     |                    |            |       |       |
| S        | QL Type:         |                 | Nevilla Co          | nico bac baan ray  | tartad     |       |       |
| S        | QL Driver:       |                 | Nexua Se            | rvice has been res | started:   |       |       |
| S        | erver:           |                 |                     |                    |            |       |       |
| P        | ort:             |                 |                     |                    | ОК         |       |       |
| U        | ser:             |                 | user                |                    |            |       |       |
| P        | assword:         |                 | ••••                |                    |            |       |       |
| D        | atabase:         |                 | test                |                    | `          | - 🕰   |       |
|          |                  |                 |                     |                    |            |       |       |
|          |                  |                 |                     | OK                 | Car        | ncel  | Apply |
|          |                  |                 |                     |                    |            |       |       |

The Utility will display that the connection is connecting.

| NexUA S | Server Utility | ,              |               |                   |           |        | $\times$      |
|---------|----------------|----------------|---------------|-------------------|-----------|--------|---------------|
| - 4     | ODBC<br>Create | Datal<br>an OD | BC connection | on to a SQL Serv  | ver datal | oase   |               |
| Status  | Endpoints      | Users          | Node Config   | ODBC Database     | License   | About  |               |
| V.      | Active SQL     |                |               |                   |           |        |               |
|         | SQL Server:    |                | SQL Server is | Connecting        |           |        |               |
|         | SQL Type:      |                | MSSQL         |                   |           | $\sim$ |               |
|         | SQL Driver:    |                | ODBC Driver   | 17 for SQL Server |           | $\sim$ |               |
|         | Server:        |                | 127.0.0.1     |                   |           | ~ 💐    |               |
|         | Port:          |                | 1433          |                   |           |        |               |
|         | User:          |                | user          |                   |           |        |               |
|         | Password:      |                | ••••          |                   |           |        |               |
|         | Database:      |                | test          |                   |           | ~ 💐    |               |
|         |                |                |               |                   |           |        |               |
|         |                |                |               | ОК                | Ca        | ancel  | <u>A</u> pply |

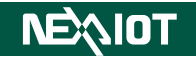

#### Step 7: Start logging the data

7-1 Prepare the dataflow on IoT Studio.

| ~~; IoT S      | tudio    | T Deploy                        | ≡ |
|----------------|----------|---------------------------------|---|
| Q filter nodes |          | Flow 3                          | + |
| ~ input        | <u>^</u> |                                 | * |
| 😫 injec        |          |                                 |   |
| cate           | •        |                                 |   |
| 1 statu        | 5        |                                 |   |
| 😝 link         |          |                                 |   |
| )) mqt         |          | C CPC UA Client 🛞 msg payload 📱 |   |
| l 💮 http       |          | OPC UA Item ()                  |   |
| 📀 webso        | ket 💿    |                                 |   |
| Q wate         | n 🔒 🗌    |                                 |   |

7-2 Look up the database. Two new tables has been created, with the data successfully recorded to the tables as well.

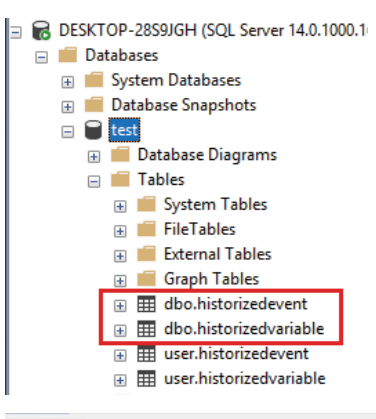

| E | III | Results   | В   | Messages |
|---|-----|-----------|-----|----------|
|   |     | 1 ICOCILO | ± • | Messaues |

|    | id | eventid                            | eventtype | message                                      | receivetime              |
|----|----|------------------------------------|-----------|----------------------------------------------|--------------------------|
| 1  | 1  | 0x8621C64B8DB26D40AC3C6A0728D992D9 | 10060     | Non exclusive level alarm active in HighHigh | 2019-08-28T03:43:11.419Z |
| 2  | 2  | 0x23E4669F139C80419F717E2A6B6B5046 | 10060     | Non exclusive level alarm active in High     | 2019-08-28T06:07:02.497Z |
| 3  | 3  | 0x381F25F1F7D451438DE28CB6374EB12E | 10060     | Non exclusive level alarm active in Low      | 2019-08-28T06:07:08.082Z |
| 4  | 4  | 0xE29410A46DA2CE4AB812BB976397EB24 | 10060     | Non exclusive level alarm active in LowLow   | 2019-08-28T06:07:12.330Z |
| 5  | 5  | 0xE5456CFCEE295147A4DEEC16438F15BD | 10060     | Non exclusive level alarm inactive           | 2019-08-28T06:07:18.027Z |
| 6  | 6  | 0x6C72F65B3B1C8C41B778A10DC6EED987 | 10060     | Non exclusive level alarm active in High     | 2019-08-28T08:09:53.235Z |
| 7  | 7  | 0x6B5D15CD4FA2D94BA45D750B51D81AEF | 10060     | Non exclusive level alarm active in Low      | 2019-08-28T08:09:58.009Z |
| 8  | 8  | 0x0308F4ECAA2CBC45B8C06212C305F274 | 10060     | Non exclusive level alarm inactive           | 2019-08-28T08:10:04.113Z |
| 9  | 9  | 0x1441A6A94CC5A94BAF43D93D5A6B4234 | 10060     | Non exclusive level alarm active in LowLow   | 2019-08-28T08:10:14.265Z |
| 10 | 1  | 0xD86E500ABCFCA24B85E14047B5D8FE59 | 10060     | Non exclusive level alarm active in HighHigh | 2019-08-28T08:10:21.921Z |
| 11 | 1  | 0x528D9FCF24880341A34E7B016332A1B6 | 10060     | Non exclusive level alarm inactive           | 2019-08-28T08:10:28.146Z |

|    | Results | el Me  | essages |                         |
|----|---------|--------|---------|-------------------------|
|    | id      | nodeid | value   | ts                      |
| 36 | 36      | 6002   | 0       | 2019-08-28 00:08:19.497 |
| 37 | 37      | 6001   | 85      | 2019-08-28 00:09:53.490 |
| 38 | 38      | 6002   | 40      | 2019-08-28 00:09:55.990 |
| 39 | 39      | 6001   | 11      | 2019-08-28 00:09:58.497 |
| 40 | 40      | 6002   | 65      | 2019-08-28 00:10:01.493 |
| 41 | 41      | 6001   | 74      | 2019-08-28 00:10:04.500 |
| 42 | 42      | 6002   | 34      | 2019-08-28 00:10:06.990 |
| 43 | 43      | 6001   | 49      | 2019-08-28 00:10:09.497 |
| 44 | 44      | 6002   | 55      | 2019-08-28 00:10:11.997 |
| 45 | 45      | 6001   | 7       | 2019-08-28 00:10:14.490 |
| 46 | 46      | 6002   | 47      | 2019-08-28 00:10:17.990 |
| 47 | 47      | 6001   | 99      | 2019-08-28 00:10:21.993 |
| 48 | 48      | 6002   | 3       | 2019-08-28 00:10:25.000 |
| 40 | 40      | 0004   | 74      | 2010 00 20 00 10 20 407 |

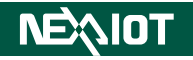

### 2.6 License

The License page displays the NexUA Server Version Information and the Product details. Also, this page allows you to register the product key online or offline.

| NexUA Server Utility: Trial Version (< 8 days) |  |  |  |  |
|------------------------------------------------|--|--|--|--|
| 🔬 🔪 License                                    |  |  |  |  |

| MA .   | Descr               | ipt the v | ersion inform        | nation and its fe     | atures.  |       |
|--------|---------------------|-----------|----------------------|-----------------------|----------|-------|
| Status | Endpoints           | Users     | Node Config          | ODBC Database         | License  | About |
| Nex    | UA Server V         | ersion In | formation            |                       |          |       |
|        | Version:<br>Number: | Standard  | l Version (Unac<br>7 | tivated, Trial Versio | on Only) |       |
|        | Libraries:          | libxml2 2 | ,<br>9.4, openssl-1. | .0.2 Embedded.        |          |       |
| Proc   | luct details        |           |                      |                       |          |       |
|        | Max Conne           | ctions:   |                      |                       |          |       |
|        | Max Nodes           | :         |                      |                       |          |       |
|        | Expiration:         |           | Unlimited            |                       |          |       |

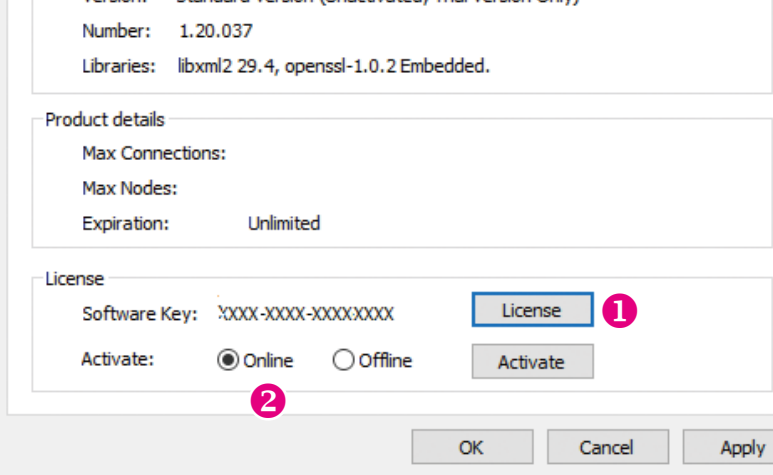

NexUA Server Utility: Trial Version (< 8 days)

 $\times$ 

### License

Descript the version information and its features.

| Status | Endpoints                                                   | Users     | Node Con    | fig ODBC    | Database | License | About |       |  |
|--------|-------------------------------------------------------------|-----------|-------------|-------------|----------|---------|-------|-------|--|
| Nex    | UA Server Ve                                                | rsion Inf | formation - |             |          |         |       |       |  |
|        | Version: Standard Version (Unactivated, Trial Version Only) |           |             |             |          |         |       |       |  |
|        | Number: 1                                                   | 1.20.037  | ,           |             |          |         |       |       |  |
|        | Libraries: li                                               | bxml2 2   | 9.4, openss | l-1.0.2 Emb | oedded.  |         |       |       |  |
| Prod   | luct details                                                |           |             |             |          |         |       |       |  |
|        | Max Connect                                                 | tions:    |             |             |          |         |       |       |  |
|        | Max Nodes:                                                  |           |             |             |          |         |       |       |  |
|        | Expiration:                                                 |           | Unlimited   |             |          |         |       |       |  |
| Licer  | nse                                                         |           |             |             |          |         |       |       |  |
|        | Software Ke                                                 | y: XXX    | x-xxxx-xxx  | XXXXX       | Li       | cense   |       |       |  |
|        | Activate:                                                   | 0         | Online (    | Offline     | E        | xport   | Im    | port  |  |
|        |                                                             |           |             | ß           |          |         |       |       |  |
|        |                                                             |           |             |             | OK       | Ca      | ancel | Apply |  |

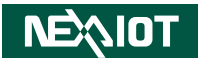

| Item | Name                  | Description                                                                                                    |
|------|-----------------------|----------------------------------------------------------------------------------------------------|
|      |                       | Click <b>License</b> and enter your software key in the respective fields. Click <b>OK</b> when done.                                                                                                    |
| 1    |                       | Please input software key: X                                                                                                    |
|      | License               | Software Key: OK Cancel                                                                                                    |
| 2    | Online<br>Activation  | Change the radio button to <b>Online</b> . Click <b>Activate</b><br>directly after entering the software key. You'll see the<br>below message box when the activation succeeds.<br>Question ×<br>The software key has been successfully activated. Please<br>restart NexUA service! |
|      |                       | The entered product key will introduce a respective version of NexUA Server displayed in <b>NexUA Server Version Information</b> and on the title of the GUI.                                                                                                    |
| 3    | Offline<br>Activation | Offline activation is designed for the fields where<br>gateways cannot connect to the Internet. Change<br>the radio button to <b>Offline</b> . Click <b>Export</b> and save<br>the software key file(.nlm).<br>Espot Activate                                                       |

.

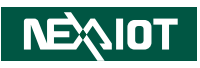

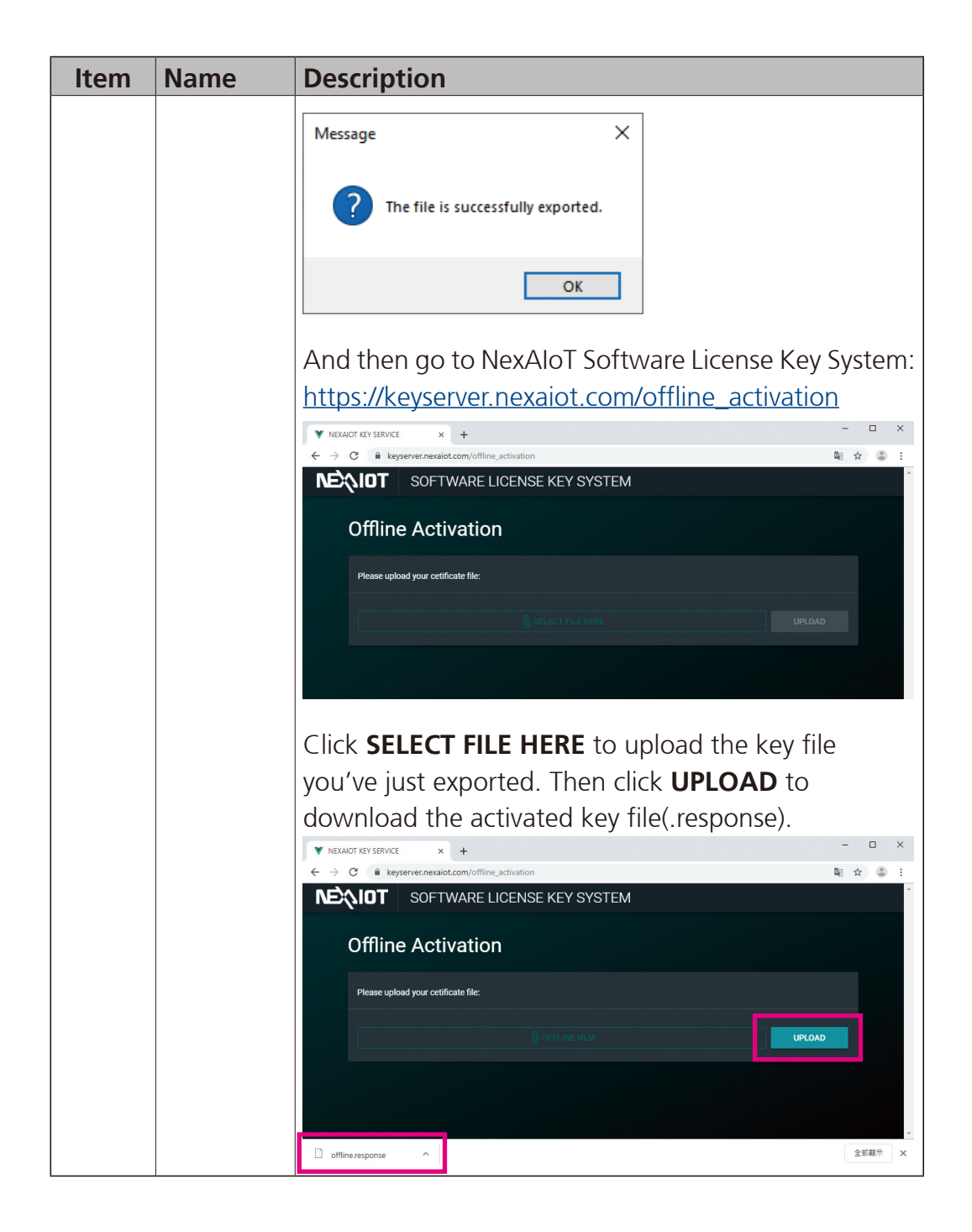

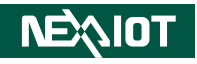

| Item | Name | Description                                                                     |  |  |  |  |  |
|------|------|---------------------------------------------------------------------------------|--|--|--|--|--|
|      |      | Go back to the utility and click <b>Import</b> to put the file                  |  |  |  |  |  |
|      |      | you've just downloaded on Key Server. You'll see the                            |  |  |  |  |  |
|      |      | below message box when the activation succeeds.                                 |  |  |  |  |  |
|      |      | Question                                                                        |  |  |  |  |  |
|      |      | The software key has been successfully activated. Please restart NexUA service! |  |  |  |  |  |
|      |      | Yes No                                                                          |  |  |  |  |  |
|      |      | The entered product key will introduce a respective                             |  |  |  |  |  |
|      |      | version of NexUA Server displayed in <b>NexUA Server</b>                        |  |  |  |  |  |
|      |      | Version Information and on the title of the GUI.                                |  |  |  |  |  |

After completing the license activation, you can view the changes on **NexUA Server**.

NexUA Server Version Information and Product details sections.

| NexUA Server Utility                                                                                                    | × |
|----------------------------------------------------------------------------------------------------|---|
| Elicense<br>Descript the version information and its features.                                                                            |   |
| Status Endpoints Users Node Config ODBC Database License About                                                                            |   |
| NexUA Server Version Information<br>Version: Standard Version<br>Number: 1.20.037<br>Libraries: libxml2 29.4, openssl-1.0.2 Embedded.     |   |
| Product details<br>Max Connections: 100<br>Max Nodes: 100<br>Expiration: Unlimited                                                        |   |
| License     Software Key:     B771-XXXX-XXX60E8     License       Activate: <ul> <li>Online</li> <li>Offline</li> <li>Activate</li> </ul> |   |
| OK Cancel Apply                                                                                                    |   |

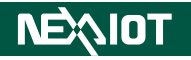

### 2.7 About

In this page, you can view copyright notice and change the login password for NexUA Server management.

| NexUA Server Utility                                                                                                    | ×  |
|----------------------------------------------------------------------------------------------------|----|
| About<br>Change login password and copyright                                                                                                    |    |
| Status Endpoints Users Node Config ODBC Database License About                                                                                                    |    |
| Change Login Password: Login Password Copyright Copyright(C) 2019, NexAIot Co., Ltd. The program is provided AS IS with NO WARRANTY OF ANY KIND, INCLUDING THE WARRANTY OF DESIGN, MERCHANTABILITY AND FITNESS FOR A PARTICULAR PURPOSE. |    |
|                                                                                                    |    |
| OK Cancel App                                                                                                    | ly |

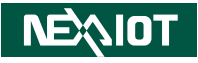

| Item | Name              | Description                                                                                                    |
|------|-------------------|----------------------------------------------------------------------------------------------------|
|      |                   | Click <b>Login Password</b> to change the login<br>password. Enter the text in the respective fields, and<br>click <b>OK</b> when done. A message will prompt you<br>that the password has been changed. |
| 1    | Login<br>Password | Old Password:<br>New Password:<br>Confirm Password:<br>OK Cancel<br>Information<br>The password has been changed!<br>OK                                                                                  |
|      |                   | If the input password is invalid, please enter it again.           Warning           Image: Constraint of the old password is not correct! Please input it again.           OK                           |